# คู่มือการใช้โปรแกรม<mark>Wย่อมแอป</mark> รุ่น 1.0 (Pyom App Vol. 1.0)

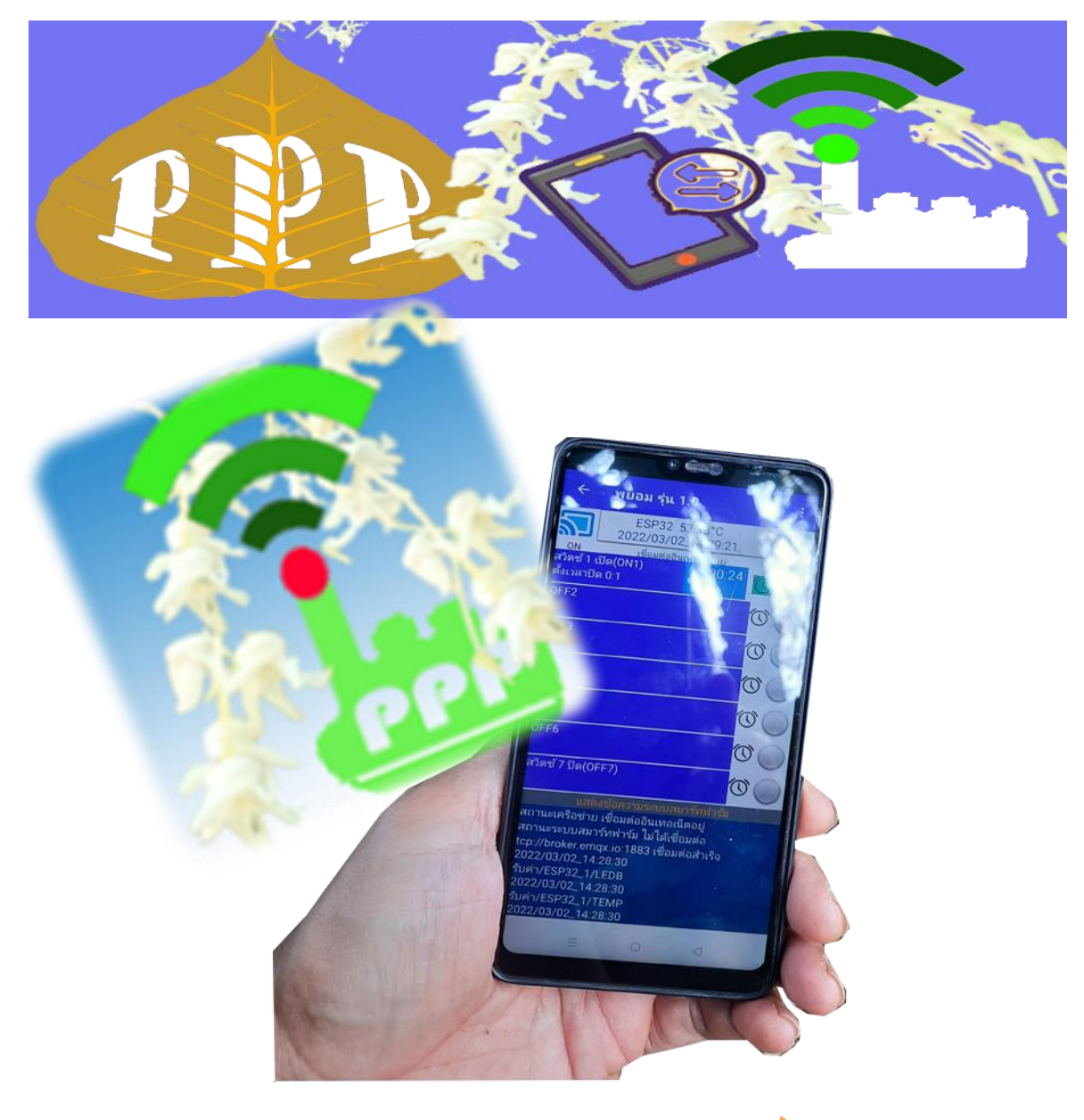

# พัฒนาโดย... บ้านสวนพอเพียงโพชิ์เจริญ

โปรแกรมอรรถประโยชน์ด้านการเกษตร เพื่อการบันทึกข้อมูลต่าง ๆ ตามหลักพฤกษศาสตร์พันธุ์ไม้ โดยใช้เทคโนโลยีการสื่อสารระบบสมาร์ทฟาร์ม เพียงแสกน QR Code ข้อมูลทุกอย่างที่บันทึกไว้จะแสดงใน สมาร์ทโฟน ของคุณทันที

#### คำนำ

แอปพลิเคชั่นนี้พัฒนาขึ้นจากการใช้งานจริงเพื่อประยุกต์ใช้ในสวนพอเพียงโพธิ์เจริญ โดยหากเป็นประโยชน์เกษตรกรท่านอื่น สามารถนำไปเผยแพร่ได้ครับ สังคมแห่งการแบ่งปัน ยิ่งให้ยิ่งได้ สัจจธรรมของชีวิต คือเกิดมาแล้วก็จากไป ฉะนั้น ในขณะนี้มีชีวิตอยู่ ต้องแบ่งปัน เสียสละ ทำเพื่อผู้อื่นบ้าง เพื่อทำให้ชีวิตมีความหมาย ไม่ว่าจะอยู่หรือจากไป ก็จะมีแต่คนนึกถึง ภูมิใจและศรัทธาในการ "ให้"

ขอขอบคุณความดีจากแอปพลิเคชั่นนี้ทั้งหมดแด่พ่อหลวงรัชกาลที่ ៩ ของปวงชาวไทย ขอขอบพระคุณครูอาจารย์ทุกท่านที่ให้วิชาและประสบการณ์ทั้งหมดแก่ข้าพเจ้า ขอขอบคุณเกษตรกรทุกท่านที่อุทิศชีวิตทำเกษตรเพื่อผืนแผ่นดินไทย ขอให้เป็นเกษตรทฤษฏีใหม่ที่ยั่งยืนไปชั่วลูกชั่วหลาน

ชาญวิทย์ โพธิ์เจริญ

# สารบัญ

| หัวข้อ                                                 | หน้า |
|--------------------------------------------------------|------|
| หน้าแรกของโปรแกรม (เมนูหลัก)                           | 6    |
| ฐานข้อมูลพันธุ์ไม้                                     | 7    |
| ฐานข้อมูลต้นไม้                                        | 16   |
| การดูแลรักษา และการเก็บเกี่ยวผลผลิต                    | 23   |
| ระบบสมาร์ทฟาร์ม                                        | 29   |
| ระบบ QR Code                                           | 35   |
| ระบบ Google Map                                        | 42   |
| เมนูย่อยของหน้าหลัก                                    | 43   |
| ภาคผนวก                                                | 44   |
| ข้อมูลจำเพาะและการขออนุญาตใช้สิทธิ์ของพยอมแอปพลิเกชั่น | 46   |
| ฐานข้อมูลพฤกษศาสตร์พรรณไม้                             | 48   |
| ระบบ A - IoT หรือระบบสมาร์ทฟาร์ม                       | 53   |
| ระบบ MQTT                                              | 58   |
| บรรณานุกรม                                             | 60   |

# สารบัญรูปภาพ

| รูปที่                                                                              | หน้า |
|-------------------------------------------------------------------------------------|------|
| 1 แสดงหน้าเมนูหลักของโปรแกรม                                                        | 6    |
| 2 แสดงหน้าฐานข้อมูลพันธุ์ไม้                                                        | 7    |
| 2.1 แสดงหน้าเพิ่มแฟ้มข้อมูลพันธุ์ไม้ตามลักษณะทางพฤกษศาสตร์                          | 8    |
| 2.2 แสดงหน้าเพิ่มแฟ้มข้อมูลพันธุ์ไม้ตามลักษณะทางพฤกษศาสตร์ (ต่อ)                    | 9    |
| 2.3 ปุ่มให้แสดงหน้าต่างเมนูย่อย เพื่อเป็นตัวช่วยหรือไกด์ ในการบันทึกข้อมูลพันธุ์ไม้ | 10   |
| 2.4 แสดงตัวอย่างของหน้าต่างเมนูย่อย ในแต่ละช่องบันทึกข้อมูลพันธุ์ไม้                | 11   |
| 2.5 แสดงหน้าต่างการยกเลิก ในการบันทึกข้อมูลพันธุ์ไม้                                | 12   |
| 2.6 การบันทึกรูปภาพประกอบของข้อมูลพันธุ์ไม้                                         | 12   |
| 2.7 แสดงหน้าต่างเปิดกล้องและเปิดอัลบั้มในสมาร์ทโฟน ของการบันทึกข้อมูลพันธุ์ไม้      | 13   |
| 2.8 แสดงการเปิดกล้องถ่ายภาพในสมาร์ทโฟนเพื่อบันทึกในแฟ้มข้อมูลพันธุ์ไม้              | 13   |
| 2.9 แสคงเมนูย่อยเพื่อทำการปรับปรุงหรือแก้ไขแฟ้มข้อมูลพันธุ์ไม้                      | 14   |
| 2.10 แสดงหน้าต่างเตือนการลบแฟ้มข้อมูลพันธุ์ไม้                                      | 15   |
| 3 แสดงหน้าฐานข้อมูลต้นไม้                                                           | 16   |
| 3.1 แสดงหน้าเพิ่มแฟ้มข้อมูลต้นไม้                                                   | 17   |
| 3.2 ปุ่มให้แสดงหน้าต่างเมนูย่อย ในการบันทึกข้อมูลต้นไม้                             | 18   |
| 3.3 เลือกชื่อต้นไม้และพันธุ์ไม้เพื่อบันทึกลงในแฟ้มต้นไม้                            | 18   |
| 3.4 ระบบแจ้ง รหัสของต้นที่กำลังบันทึกข้อมูลนี้                                      | 18   |
| 3.5 แสดงหน้าต่างการยกเลิก ในการบันทึกข้อมูลต้นไม้                                   | 19   |
| 3.6 การบันทึกรูปภาพประกอบของข้อมูลต้นไม้                                            | 20   |
| 3.7 แสดงหน้าต่างเปิดกล้องและเปิดอัลบั้มในสมาร์ทโฟน ของการบันทึกข้อมูลต้นไม้         | 20   |
| 3.8 แสดงการเปิดกล้องถ่ายภาพในสมาร์ทโฟนเพื่อบันทึกในแฟ้มข้อมูลต้นไม้                 | 21   |
| 3.9 แสดงเมนูย่อยเพื่อทำการปรับปรุงหรือแก้ไขแฟ้มข้อมูลต้นไม้                         | 22   |
| 3.10 แสดงหน้าต่างเตือนการลบแฟ้มข้อมูลต้นไม้                                         | 22   |
| 4 แสดงหน้าการดูแลรักษาต้นไม้ และการเก็บเกี่ยวผลผลิต                                 | 23   |
| 4.1 แสดงตารางรายชื่อต้นไม้ที่จะทำการบันทึก                                          | 24   |
| 4.2 แสดงหน้าเพิ่มแฟ้มข้อมูลการดูแลรักษาต้นไม้ และการเก็บเกี่ยวผลผลิต                | 24   |

# สารบัญรูปภาพ (ต่อ)

| حوا | ੂ ਹੈ ਹੈ<br>ਪ੍ਰ<br>ਅ                                                        | หน้า |
|-----|----------------------------------------------------------------------------|------|
| ап  |                                                                            | ทผา  |
|     | 4.3 แสดงการยกเลกบนทกการดูแลรกษาตน เม และเกบเกยวผลผลต                       | 26   |
|     | 4.4 แสดงหน้าต่างเปิดกล้องและเปิดอัลบัมในสมาร์ทโฟน ของการบันทึกข้อมูลต้นไม้ | 26   |
|     | 4.5 แสดงการเปิดกล้องถ่ายภาพในสมาร์ทโฟนเพื่อบันทึกในแฟ้มข้อมูล              | 27   |
|     | 4.6 แสดงเมนูย่อยเพื่อทำการปรับปรุงแก้ไขแฟ้มข้อมูลการดูแลรักษาและเก็บเกี่ยว | 28   |
|     | 4.7 แสดงหน้าต่างเตือนการถบแฟ้มข้อมูลการดูแลรักษาและเก็บเกี่ยว              | 28   |
| 5 í | กล่องควบคุม IoT ของพยอมแอปพลิเคชั่น                                        | 29   |
|     | 5.1 แสดงหน้าระบบสมาร์ทฟาร์ม ของพยอมแอปพลิเคชั่น                            | 30   |
|     | 5.2 สถานการณ์เชื่อมต่อระบบสมาร์ทฟาร์ม ไม่สมบูรณ์                           | 31   |
|     | 5.3 สถานการณ์เชื่อมต่อระบบสมาร์ทฟาร์ม ที่สมบูรณ์                           | 31   |
|     | 5.4 แสดงการต่อวงจรกล่องควบคุม IoT                                          | 32   |
|     | 5.5 แสดงการตั้งเวลาเพื่อปิดวาล์วน้ำ                                        | 33   |
|     | 5.6 แสดงการทดสอบคำสั่งการ รับ – ส่ง ค่าต่างๆ ระหว่างกล่องกับสมาร์ทโฟน      | 34   |
| 6 1 | กาพ QR Code ในโหมดแสดงข้อมูลต้นไม้                                         | 35   |
|     | 6.1 แสดง QR Code จากแฟ้มข้อมูลต้นไม้                                       | 36   |
|     | 6.2 แสดงการแชร์ QR Code                                                    | 37   |
|     | 6.3 การแสกน QR Code                                                        | 38   |
|     | 6.4 หลังการแสกน QR Code จะเข้าสู่หน้าจอที่บันทึกไว้                        | 39   |
|     | 6.5 แสดงผลรายละเอียดลักษณะทางพฤกษศาสตร์                                    | 39   |
|     | 6.6 โหมดการสร้างรหัส QR Code                                               | 40   |
|     | 6.7 ตัวอย่างการสร้างรหัส QR Code                                           | 41   |
| 7 3 | ระบบพิกัดตำแหน่งของ Google Map                                             | 42   |
| 8 I | แผนผังของเมนูย่อย                                                          | 43   |

ขอด้อนรับเข้าสู่โปรแกรมพยอมแอปพลิเคชั่น รุ่นที่ 1.0 เราจะนำเปลี่ยนแปลงพื้นที่ทำการเกษตร หรือที่พักอาศัยของท่านให้เป็นเกษตรอัจฉริยะหรือระบบสมาร์ทฟาร์ม ณ บัคนี้

## หน้าแรกของโปรแกรม

ในคู่มือการใช้โปรแกรมพยอมแอปพลิเกชั่นนี้จะใช้กำว่า "เมนูหลัก" ตลอดทั้งเล่ม

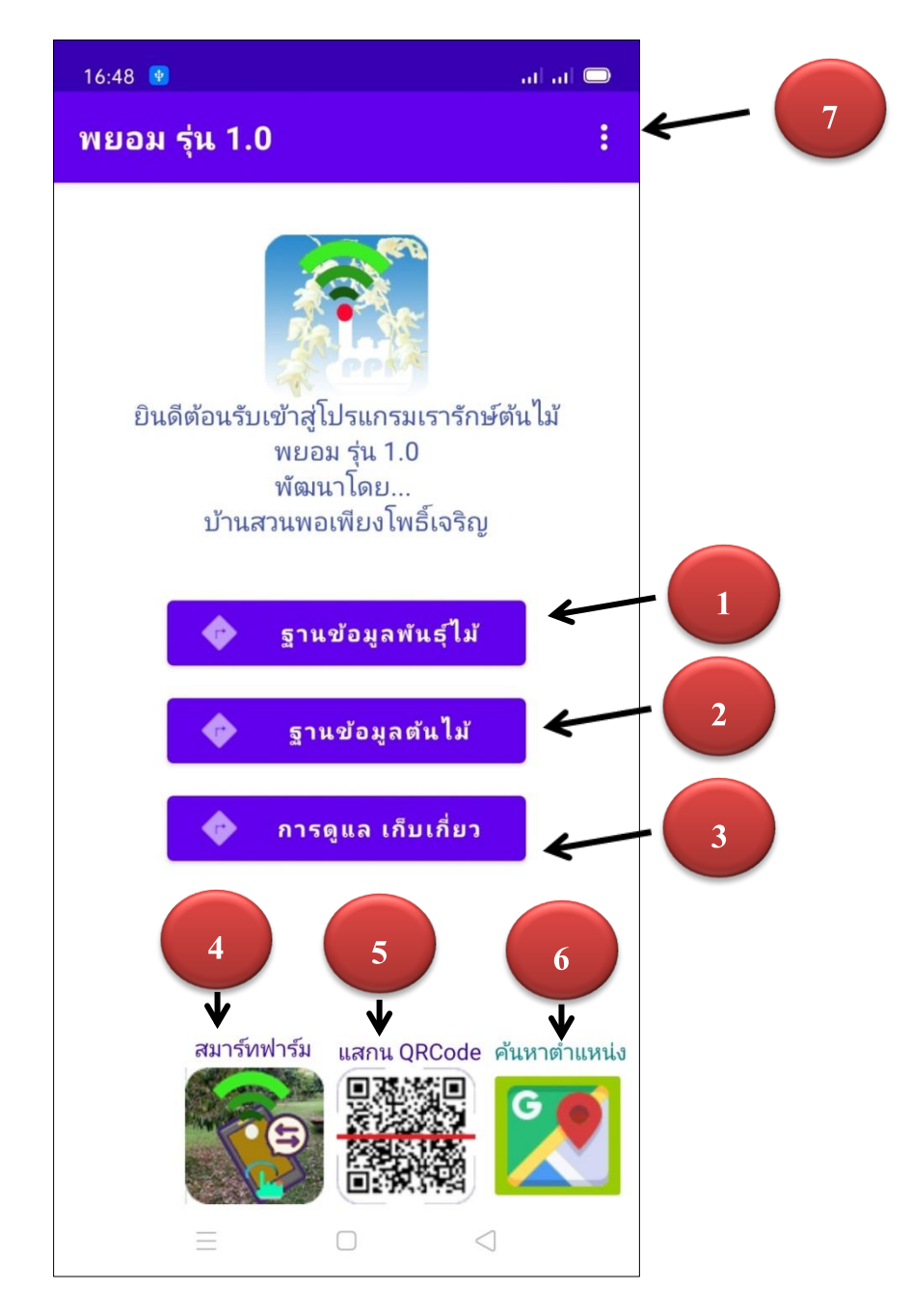

รูปที่ 1 แสดงหน้าเมนูหลักของโปรแกรม

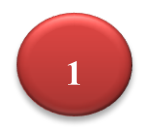

## ฐานข้อมูลพันธุ์ไม้

เมื่อกลิกปุ่ม นี้ จะนำท่านเข้าสู่หน้า แสดงฐานข้อมูลพันธุ์ไม้ ดังรูปที่ 2

| 16:4 | 8 🕑                                            |                                                                | ad ad 🗢                           |
|------|------------------------------------------------|----------------------------------------------------------------|-----------------------------------|
| ÷    | พยอม รุ่                                       | น 1.0                                                          | ÷ :                               |
|      | โหมดแสดงข้ะ<br>กรุณาเลือกชื่<br>หรือคลิกปุ่ม + | อมูลพฤษกศาสตร์เ<br>่อต้นไม้เพื่อดูรายล<br>เพื่อเพิ่มแฟ้มข้อมูล | พันธุ์ไม้<br>ะเอียด<br>าพันธุ์ไม้ |
| รหัส | ชื่อต้นไม้                                     | ชื่อพันธุ์ไม้                                                  | ประเภท                            |
| 1    | ลางสาด                                         | พื้นเมือง                                                      | ไม้ยืนต้น                         |
| 2    | ลองกอง                                         | ทั่วไป                                                         | ไม้ยืนต้น                         |
| 3    | ทุเรียน                                        | พื้นเมือง                                                      | ไม้ยืนต้น                         |
| 9    | ทุเรียน                                        | หมอนทอง                                                        | ไม้ยืนต้น                         |
| 10   | เงาะ                                           | โรงเรียน                                                       | ไม้ยืนต้น                         |
| 11   | เงาะ                                           | สีทอง                                                          | ไม้ยืนต้น                         |

ร**ูปที่ 2** แสดงหน้าฐานข้อมูลพันธุ์ไม้

ในหน้านี้จะแสดงฐานข้อมูลพันธุ์ไม้ที่ท่านได้บันทึกข้อมูลไว้ทั้งหมดนำมาแสดงรายการ ซึ่งจะมี การแสดงเพียง 4 คอลัมพ์เท่านั้น (เพื่อการค้นหารายชื่อได้ง่ายขึ้น ไม่สับสน) คือรหัส ชื่อต้นไม้ ชื่อพันธุ์ไม้ และประเภทของต้นไม้ หากต้องการจะดูรายการโดยละเอียดให้คลิกในแถวของรายชื่อต้นไม้นั้น (หากยังไม่ มีการบันทึกแฟ้มข้อมูลจะแสดงตารางเปล่า จึงต้องมีการเพิ่มแฟ้มข้อมูลก่อนก่อน)

ในหน้าจอนี้ มีส่วนที่ติดต่อกับผู้ใช้ 4 ตำแหน่ง คือ

1. 🗲 พยอม รุ่น 1.0 กลับไปยังหน้าเมนูหลัก

2. 🕞 เข้าสู่หน้าเพิ่มรายการแฟ้มข้อมูลพันธุ์ไม้ ตามหลักพฤกษศาสตร์พันธุ์ไม้

3. ปุ่มเมนูย่อย ที่จะพาท่านเข้าสู่หน้าจอของโหมดต่างๆ ดังนี้ โหมดแสดงภาพถ่าย, โหมด QR-Code,
 Google Maps, ฐานข้อมูลต้นไม้, การดูแล และเก็บเกี่ยว, โหมดสมาร์ทฟาร์ม, และโหมดแสดงรายงาน
 4. เลือกรายการจากชื่อต้นไม้ในตาราง จะเข้าสู่หน้าการแสดงรายละเอียดตามหลักพฤกษศาสตร์พันธุ์ไม้

ในกรณีที่ท่านได้บันทึกข้อมูลเอาไว้แล้ว หากยังไม้ได้กรอกข้อมูลจะไม่สามารถใช้เข้าหน้าแสดง รายละเอียดดังกล่าวได้ ให้ท่านเพิ่มแฟ้มรายการโดยการแตะที่เครื่องหมาย 🕂 ด้านบนขวามือ

## การเพิ่มแฟ้มข้อมูลตามหลักพฤกษศาสตร์พันธุ์ไม้

หน้าจอนี้จะมีช่องว่างให้บันทึกรายการสำหรับแฟ้มข้อมูลพันธุ์ไม้ตามลักษณะทางพฤกษศาสตร์ ตามหัวข้อต่างๆ ดังรูปที่ 2.1

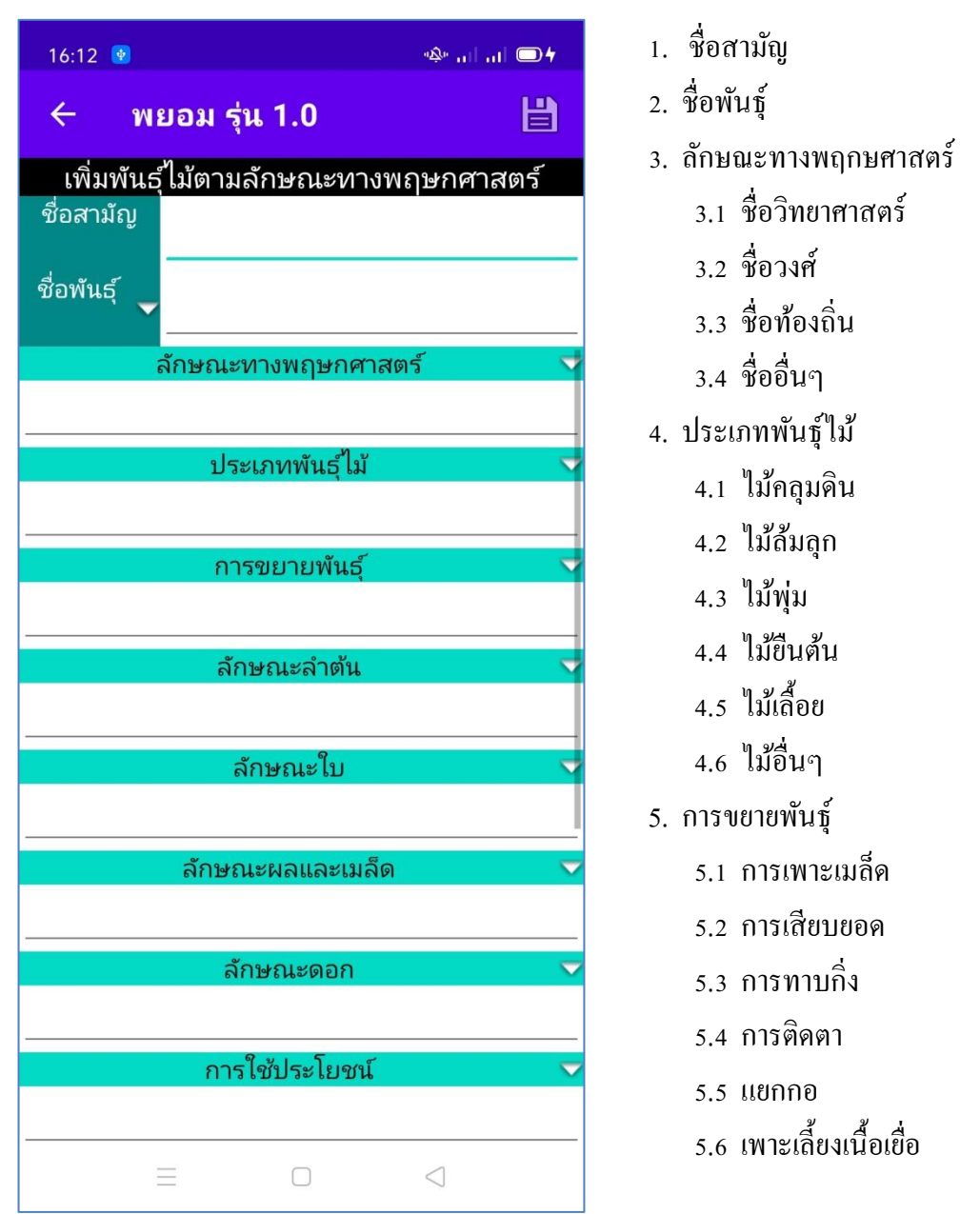

รูปที่ 2.1 แสดงหน้าเพิ่มแฟ้มข้อมูลพันธุ์ไม้ตามลักษณะทางพฤกษศาสตร์

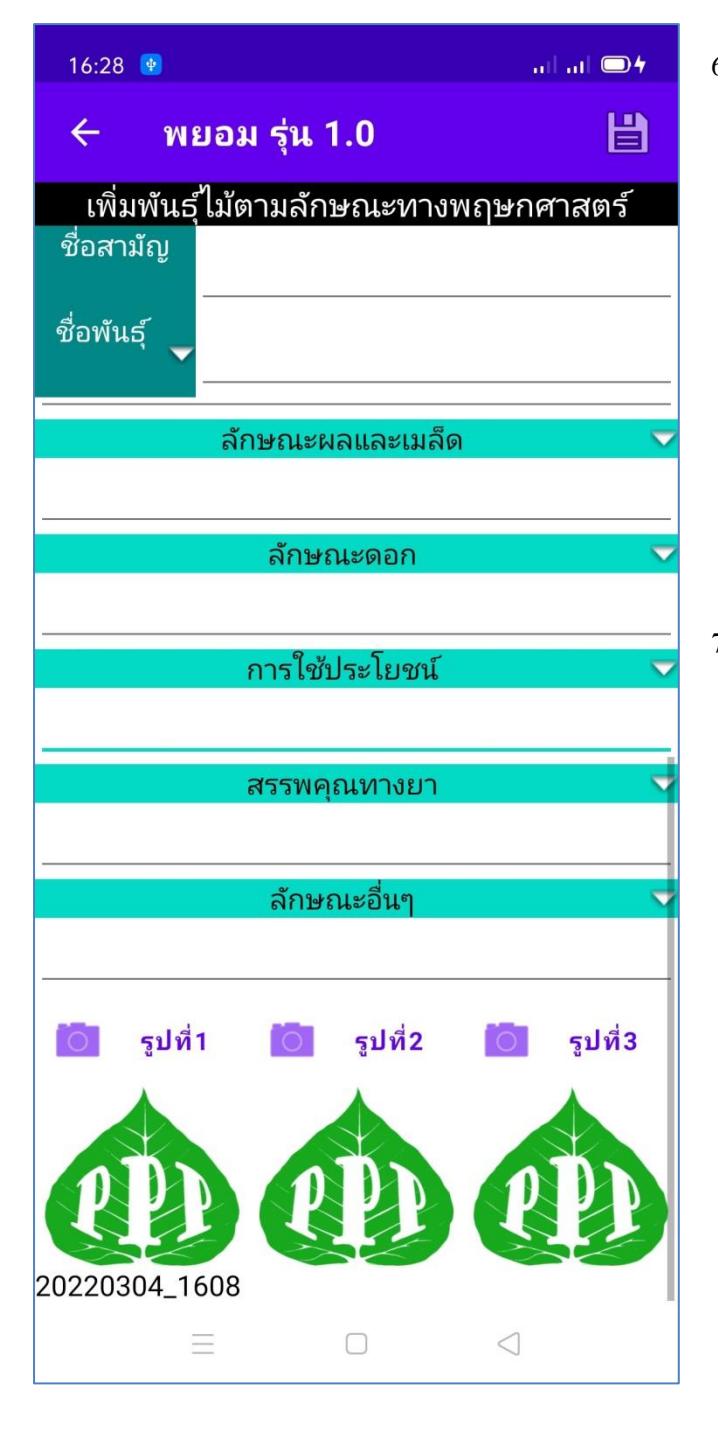

- 6. ลักษณะลำต้น 6.1 ลำต้นใต้ดิน 6.1.1 เหง้า 6.1.2 หัว 6.2 ถ้าต้นบนดิน 6.2.1 ไม้เนื้ออ่อน 6.2.2 ไม้เนื้อแข็ง 6.2.3 ไม้เลื้อย 6.2.4 พืชอิงอาศัย 6.2.5 พืชปรสิต 7. ลักษณะใบ 7.1 เรียงสลับต่างระนาบ 7.2 เรียงสถับระนาบเดียว 7.3 เรียงตรงข้าม 7.4 เรียงใบเป็นคู่ๆ 7.5 เรียงตรงข้ามสลับตั้งฉาก 7.6 เรียงเป็นวงรอบ 7.7 เรียงสามใบขึ้นไปในข้อเดียว 7.8 รูปเข็ม 7.9 รูปแถบ 7.10 รูปขอบขนาน 7.11 รูปใบหอก 7.12 รูปรี 7.13 รูปไข่ 7.14 รูปสามเหลี่ยม 7.15 รูปสี่เหลี่ยม 7.16 รูปไต
  - 7.17 รูปกลม
- รูปที่ 2.2 แสดงหน้าเพิ่มแฟ้มข้อมูลพันธุ์ไม้ตามลักษณะทางพฤกษศาสตร์ (ต่อ)

8. ลักษณะผลและเมล็ด

8.1 ผลเดี่ยว(SimpleFruit)

8.2 ผลกลุ่ม(AggregateFruit)

8.3 ผลรวม(MultipleFruit)

- 9. ลักษณะคอก
  - 9.1 ดอกเดี่ยว(SolitaryFlower)
  - 9.2 ช่อดอก(Inflorescence)
- 10. การใช้ประโยชน์
  - 10.1 ส่วนที่ใช้
  - 10.2 ข้อควรระวัง
- 11. สรรพคุณทางยา
  - 11.1 ลำต้น
  - 11.2 ใบ
  - 11.3 ผล
  - 11.4 เมลี่ค
  - 11.5 ดอก
  - 11.6 ธาตุเจ้าเรือน
    - 11.6.1 ธาตุดิน 11.6.2 ธาตุน้ำ 11.6.3 ธาตุลม 11.6.4 ธาตุไฟ

- 12. ลักษณะอื่นๆ
  - 12.1 ลักษณะเด่น
  - 12.2 การปลูกเลี้ยง
  - 12.3 ถิ่นกำเนิด
  - 12.4 แหล่งที่มา
- 13. บันทึกรูปที่ 1
- 14. บันทึกรูปที่ 2
- 15. บันทึกรูปที่ 3
- วันที่ปรับปรุง (ระบบบันทึกเอง พร้อมทั้งรหัสพันธุ์ไม้)

เมื่อท่านเลือกหัวข้อในการบันทึกแต่ละรายการ จะมีปุ่มชี้นำการบันทึก หรือหัวข้อย่อยในการ บันทึกแสดงออกมาในลักษณะหน้าต่างรายการ ซึ่งเป็นตัวช่วยหรือไกด์ให้เลือก โดยที่ท่านไม่ต้องพิมพ์ หัวข้อลงไป เพียงแต่บันทึกรายละเอียดตามหัวข้อนั้นๆ ดังตัวอย่างในรูปที่ 2.3

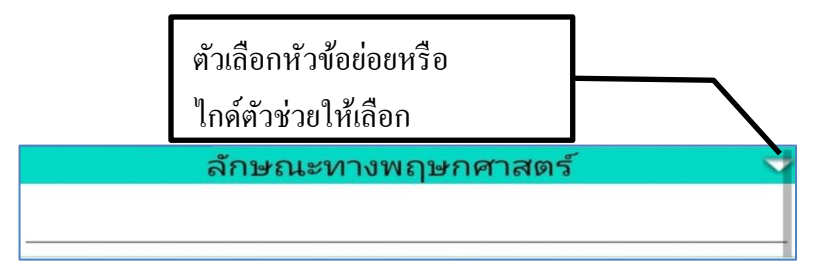

รูปที่ 2.3 ปุ่มให้แสดงหน้าต่างเมนูย่อย เพื่อเป็นตัวช่วยหรือไกด์ ในการบันทึกข้อมูลพันธุ์ไม้

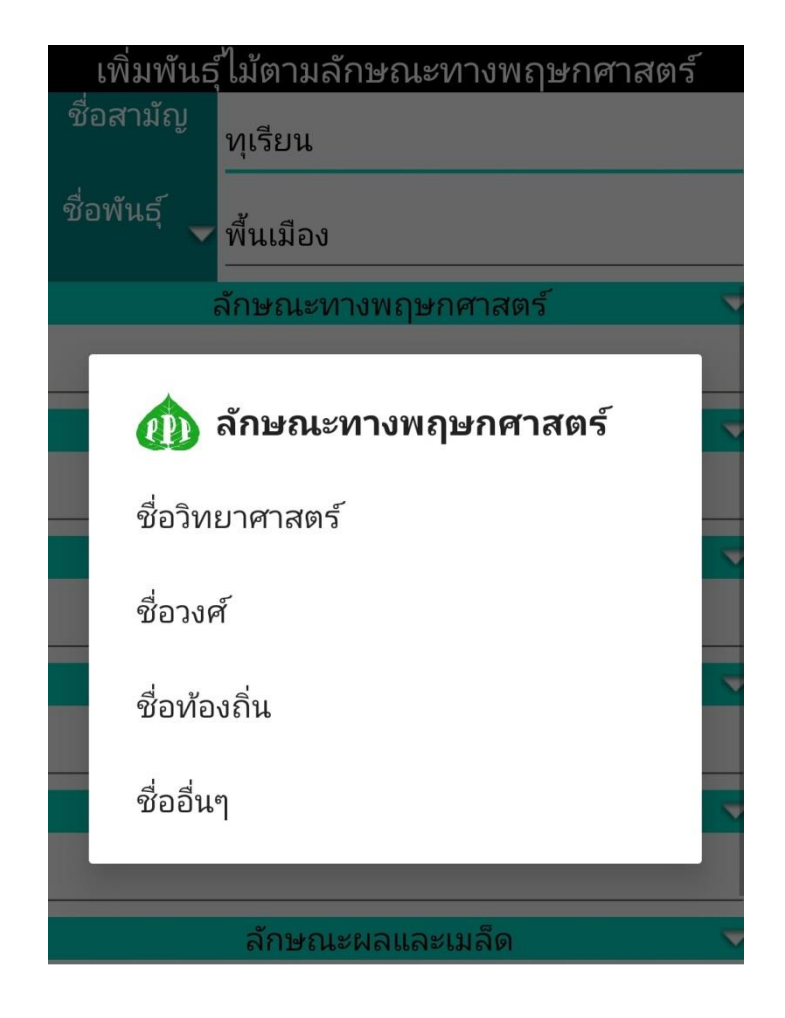

รูปที่ 2.4 แสดงตัวอย่างของหน้าต่างเมนูย่อย ในแต่ละช่องบันทึกข้อมูลพันธุ์ไม้

หลังจากเลือกเลือกหัวข้อในหน้าต่างตัวเลือกแล้วระบบจะนำข้อความคังกล่าวบันทึกไว้ในช่อง หัวข้อนั้นๆ แล้วให้ท่านบันทึกรายการเพิ่มเติมต่อจากหัวข้อนั้นได้ และท่านอาจจะแก้ไขหรือลบข้อความ นั้นๆ ในภายหลังได้เช่นกัน ท่านอาจนำหัวข้อการบันทึกไปสืบค้นข้อมูลจากแหล่งต่างๆ แล้วบันทึกไว้ใน กลิปบอร์ดแล้วจึงนำมาวางในช่องหัวข้อการบันทึกได้อีก โดยไม่จำกัดบรรทัด หรือตัวอักษร ระบบจะขยาย ช่องในการบันทึกให้โดยอัตโนมัติ

อนึ่ง ในการบันทึกแฟ้มนี้มี 2 ช่องที่จำเป็นต้องบันทึก คือ ชื่อสามัญและชื่อพันธุ์ ส่วนในช่อง อื่นๆ ยังไม่ต้องบันทึกในตอนนี้ก็ได้หากท่านยังไม่มีข้อมูล และสามารถกลับมาบันทึกภายหลังได้ เมื่อมี ข้อมูล ให้กลิกเลือกปุ่มบันทึกแฟ้มข้อมูลด้านมุมบนขวามือได้เลย หากท่านยังไม่ได้บันทึกชื่อสามัญ และ ชื่อพันธุ์ระบบจะเตือนให้ท่านบันทึกก่อน ระบบจะทำการบันทึกรหัสแฟ้ม พร้อมกับวันที่บันทึกให้โดย อัตโนมัติหลังจากนั้นจะออกจากหน้านี้ไปสู้หน้าเมนูแสดงรายการพันธุ์ไม้ทันที

ในระหว่างที่อยู่ในโหมดการบันทึกข้อความแฟ้มข้อมูลพันธุ์ไม้นี้ หากท่านต้องการยกเลิกการ บันทึก ให้กดปุ่มกลับหน้าเมนูหลัก < ระบบจะแสดงหน้าต่างเตือนว่า "ต้องการยกเลิกการปรับปรุง แฟ้มข้อมูล" โดยมีตัวเลือก 2 ปุ่มดังรูปที่ 2.5 คือ

"ไม่ใช่" หมายถึง กลับไปที่หน้าบันทึกข้อมูลต่อไป เพื่อคำเนินการต่อให้เสร็จ

"ใช่" หมายถึง ยกเลิกการบันทึกแฟ้มข้อมูลและกลับหน้าเมนูหลัก

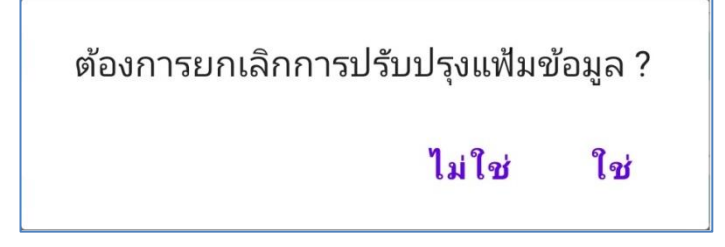

รูปที่ 2.5 แสดงหน้าต่างการยกเลิก ในการบันทึกข้อมูลพันธุ์ไม้

หากท่านต้องการกลับมาบันทึก หรือแก้ไขเพิ่มเติมข้อความในแฟ้มข้อมูลพันธุ์ไม้ สามารถทำได้ โดยการคลิกในแถวของชื่อพันธุไม้ ในตารางแสดงฐานข้อมูลพันธุ์ไม้ ดังในรูปที่ 2 ระบบจะนำท่านเข้าสู่ หน้าปรับปรุงแก้ไขแฟ้มข้อมูลพันธุ์ไม้ดังเดิม

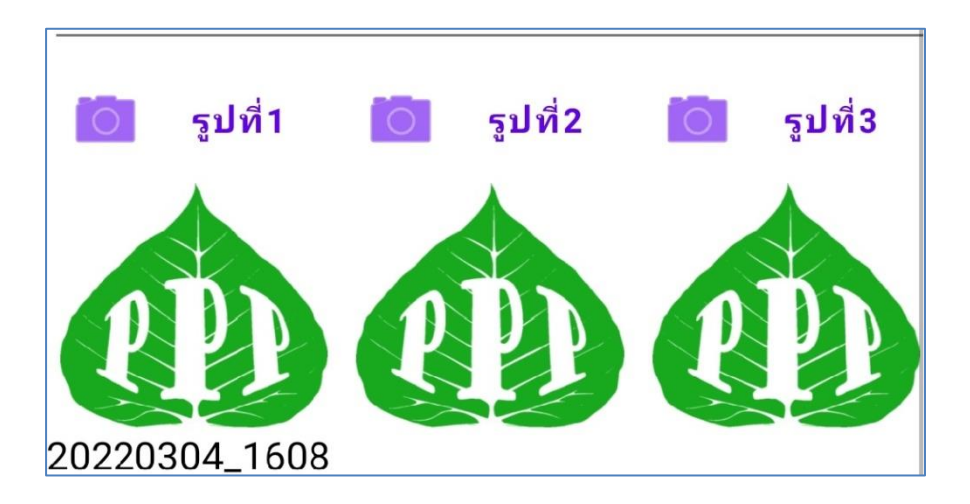

รูปที่ 2.6 การบันทึกรูปภาพประกอบของข้อมูลพันธุ์ไม้

การบันทึกรูปภาพประกอบของข้อมูลพันธุ์ไม้ ซึ่งสามารถบันทึกได้ 3 รูป เช่น ลักษณะลำค้น ใบ ผล ดอก เป็นต้น โดยกลิกปุ่มกล้องถ่ายภาพ รูปที่ 1 รูปที่ 2 และรูปที่ 3 ระบบจะแสดงหน้าต่างให้ เลือก 2 ช่องทางกือ เปิดกล้องถ่ายภาพจากสมาร์ทโฟน เพื่อถ่ายภาพใหม่ และเปิดอัลบั้มในสมาร์ทโฟน เพื่อเลือกเอาภาพที่ถ่ายเก็บไว้แล้วมาบันทึกในแฟ้มข้อมูลนี้ แสดงดังรูป ที่ 2.7

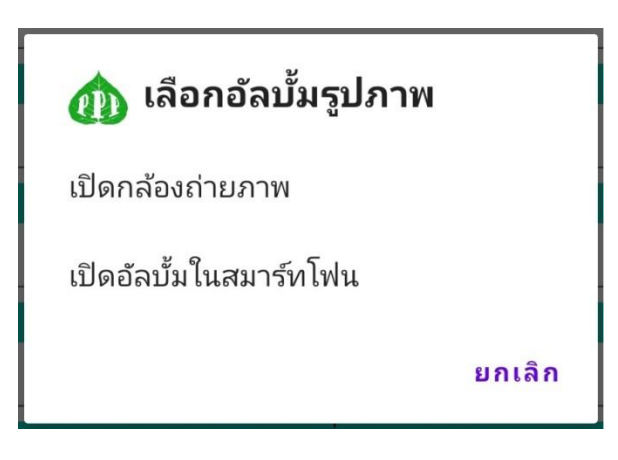

รูปที่ 2.7 แสดงหน้าต่างเปิดกล้องและเปิดอัลบั้มในสมาร์ทโฟน ของการบันทึกข้อมูลพันธุ์ไม้

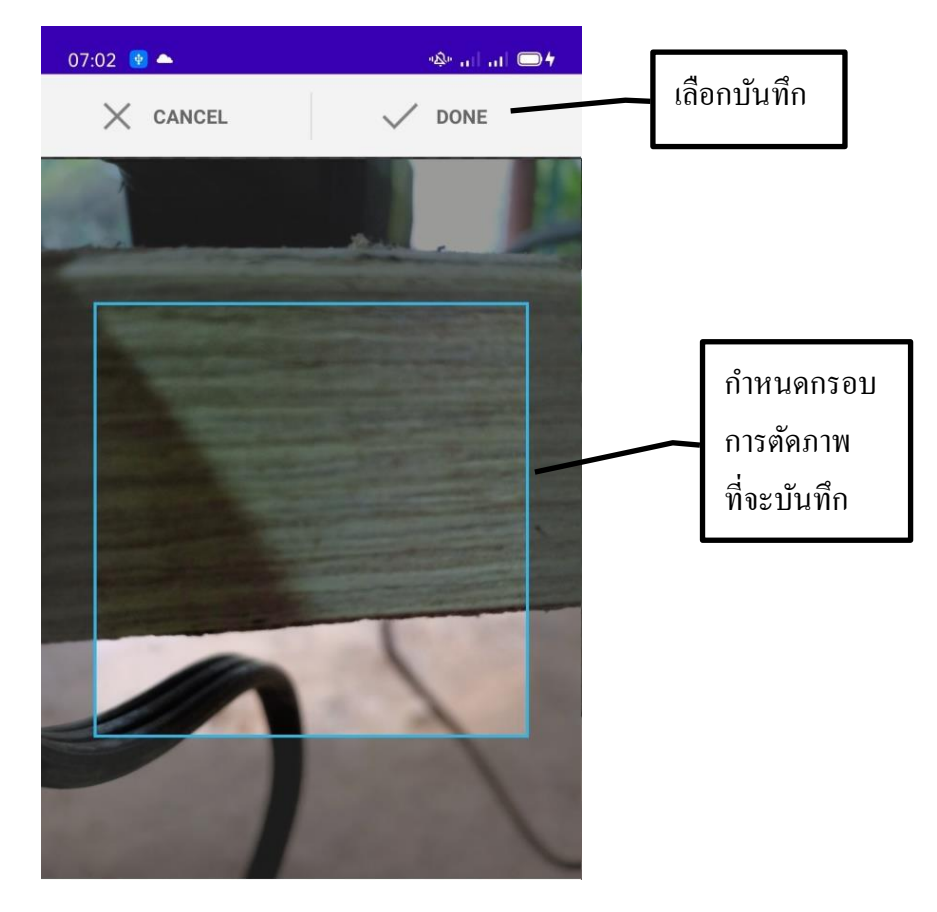

รูปที่ 2.8 แสดงการเปิดกล้องถ่ายภาพในสมาร์ทโฟนเพื่อบันทึกในแฟ้มข้อมูลพันธุ์ไม้

จากรูปที่ 2.8 เป็นการเปิดหน้ากล้องถ่ายภาพของสมาร์ทโฟน เมื่อกดบันทึกภาพแล้วจะมีการตัด กรอบของภาพเพื่อที่โฟกัสในส่วนสำคัญของต้นไม้ที่เราต้องการจะบันทึกภาพไว้ ให้ท่านใช้นิ้วกำหนด ขนาด แล้วเลือกส่วนที่ต้องการที่กรอบรูปภาพ จากนั้น คลิกที่ DONE เพื่อบันทึกลงในสมาร์ทโฟน จะ ปรากฏภาพที่ช่องบันทึกภาพตามตำแหน่งที่ท่านได้เลือกที่เก็บรูปภาพไว้ทันที และสามารถเปลี่ยนรูปภาพ ในภายหลังได้

การเปิดอัลบั้มภาพ ในส่วนนี้ท่านสามารถเลือกแหล่งภาพหรืออัลบั้มได้ตามใจชอบที่ได้บันทึกลง ในเครื่องสมาร์ทโฟนที่อาจจะถ่ายภาพในส่วนต่างๆ ของต้นไม้ไว้แล้ว สามารถนำมาบันทึกลงในที่เก็บรูป ทั้ง 3 รูปในแฟ้มข้อมูลพันธุ์ไม้นี้ได้ และท่านยังสามารถกลับมาแก้ไขหรือเปลี่ยนแปลงรูปภาพในภายหลัง ได้อีกเช่นกัน

การบันทึกภาพทั้ง 3 รูปนี้ท่านได้บันทึกชื่อสามัญ และชื่อพันธุ์ไม้ไว้แล้ว จึงจะสามารถเปิด ฟังค์ชั่นนี้ได้ เนื่องจากระบบจะนำชื่อดังกล่าวไปใช้ในการบันทึกชื่อไฟล์รูปภาพทั้ง 3 รูป และเพื่อการ สืบค้นต่อไป ส่วนช่องอื่นๆ ท่านกลับมาบันทึก แก้ไข หรือปรับปรุงในภายหลังได้ ระบบจะทำการบันทึก รหัสพันธุ์ไม้ และวันที่แก้ไขปรับปรุงให้โดยอัตโนมัติ หลังจากที่ท่านคลิกปุ่มบันทึก (Save)

อนึ่ง ขั้นตอนการแนะนำการถ่ายภาพของสมาร์ทโฟนแต่ละเครื่องซึ่งอาจแตกต่างกันบ้าง ให้ ท่านลองศึกษาดูเองนะครับ

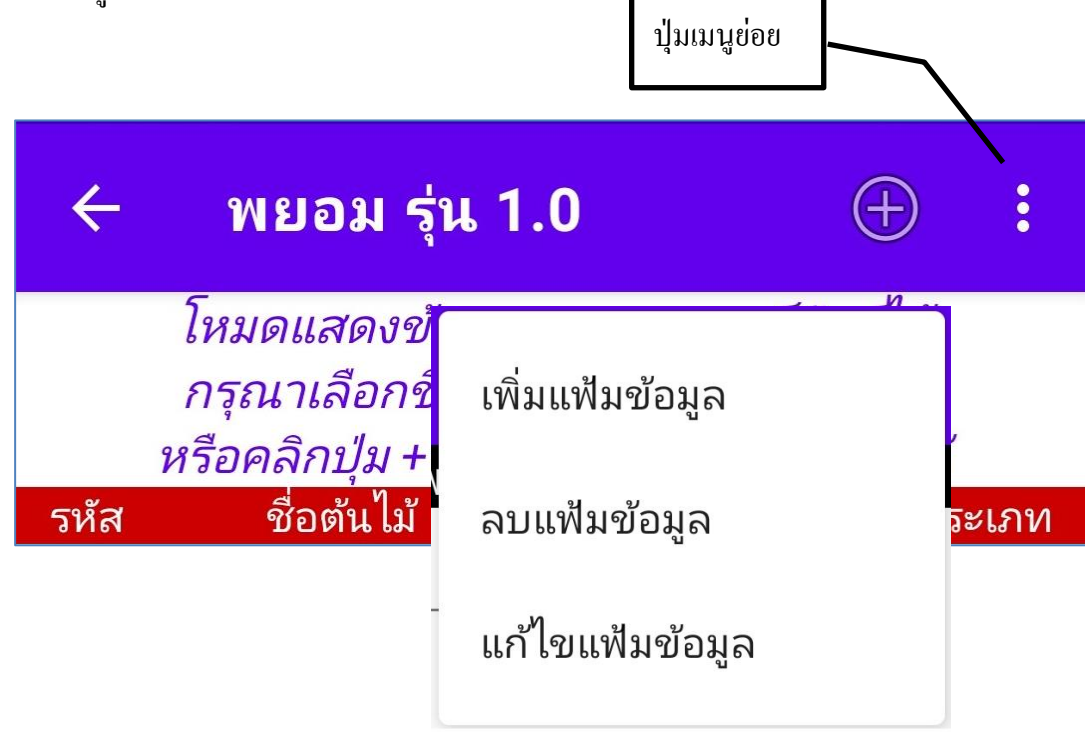

รูปที่ 2.9 แสดงเมนูย่อยเพื่อทำการปรับปรุงหรือแก้ไขแฟ้มข้อมูลพันธุ์ไม้

## การปรับปรุงแก้ใงแฟ้มข้อมูลพันธุ์ไม้

เมื่อต้องการปรับปรุงแก้ไขแฟ้มข้อมูลพันธุ์ไม้ ให้คลิกที่ปุ่มเมนูย่อยมุมบนขวามือของหน้าจอ ในโหมคการแสดงรายละเอียคลักษณะทางพฤกษศาสตร์พันธุ์ไม้ ดังรูปที่ 2.9 (ซึ่งมาจากหน้าแสดงรายชื่อ พันธุ์ไม้ แล้วคลิกดูรายละเอียดจากแถวในตาราง) จะพบกับหน้าที่ท่านได้บันทึกไว้แล้ว หลักจากนั้นเลือก เมนูแก้ไขแฟ้มข้อมูล ทำการปรับปรุงแก้ไขเพิ่มเติมข้อความต่างๆ หรือจะเปลี่ยนแปลงรูป ทั้ง 3 ช่องทาง

ได้เช่นกัน เมื่อเสร็จแล้วทำการบันทึกที่ปุ่ม

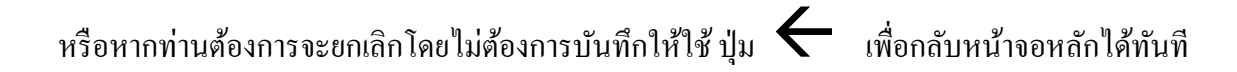

## การลบแฟ้มข้อมูลพันธุ์ไม้

เมื่อต้องการจะลบแฟ้มข้อมูลพันธุ์ไม้ ให้คลิกที่ปุ่มเมนูย่อยมุมบนขวามือของหน้าจอ ในโหมด การแสดงรายละเอียดลักษณะทางพฤกษศาสตร์พันธุ์ไม้ ดังรูปที่ 2.9 แล้วเลือก ลบแฟ้มข้อมูล ระบบจะ แสดงข้อความเตือนและการยืนยันการลบแฟ้มข้อมูล ดังภาพที่ 2.10

> !คุณแน่ใจหรือที่จะลบข้อมูล ลักษณะทางพฤษกศาสตร์ รหัส 1 แฟ้มข้อมูลนี้จะถูกลบแบบถาวร

> > ยกเลิก ตกลง

## รูปที่ 2.10 แสดงหน้าต่างเตือนการลบแฟ้มข้อมูลพันธุ์ไม้

จากรูปที่ 2.10 แสดงข้อความยืนยันการลบแฟ้มข้อมูลพันธุ์ไม้ หากท่านต้องการจะลบให้คลิก ปุ่ม **ตกลง** หรือยังไม่ลบแฟ้มนี้ให้เลือก **ยกเลิก** 

# 2 ฐานข้อมูลต้นไม้

เมื่อกลิกปุ่ม นี้ จะนำท่านเข้าสู่หน้า แสดงฐานข้อมูลต้นไม้ ดังรูปที่ 3

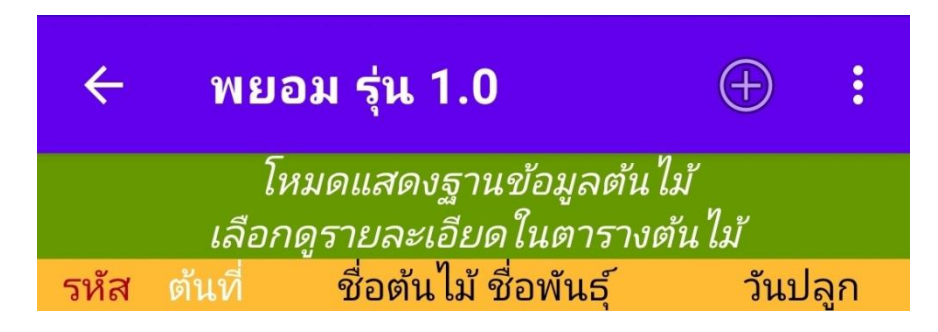

รูปที่ 3 แสดงหน้าฐานข้อมูลต้นไม้

ในหน้านี้จะแสดงฐานข้อมูลต้นไม้ที่ท่านได้บันทึกข้อมูลไว้ทั้งหมดนำมาแสดงรายการ ซึ่งจะมี การแสดงเพียง 4 คอลัมพ์เท่านั้น (เพื่อการค้นหารายชื่อได้ง่ายขึ้น ไม่สับสน) คือรหัส ต้นที่ ชื่อต้นไม้ ชื่อ พันธุ์ไม้ และวันที่ปลูกต้นไม้ หากต้องการจะดูรายการโดยละเอียดให้คลิกในแถวของรายชื่อต้นไม้นั้น หาก ยังไม่มีการบันทึกแฟ้มข้อมูลจะแสดงตารางเปล่า จึงต้องมีการเพิ่มแฟ้มข้อมูลก่อนก่อน

ในหน้าจอนี้ มีส่วนที่ติดต่อกับผู้ใช้ 4 ตำแหน่ง เช่นเดียวกับฐานข้อมูลพันธุ์ไม้ คือ

1. 🗲 พยอม รุ่น 1.0 กลับไปยังหน้าเมนูหลัก

2. 🕂 เข้าสู่หน้าเพิ่มรายการแฟ้มข้อมูลต้นไม้

3. ปุ่มเมนูย่อย ที่จะพาท่านเข้าสู่หน้าจอของโหมดต่างๆ ดังนี้ โหมดแสดงภาพถ่าย, โหมด QR-Code,
 Google Maps, ฐานข้อมูลต้นไม้, การดูแล และเก็บเกี่ยว, โหมดสมาร์ทฟาร์ม, และโหมดแสดงรายงาน
 4. เลือกรายการจากชื่อต้นไม้ในตาราง จะเข้าสู่หน้าการแสดงรายละเอียดของต้นไม้นั้น

ในกรณีที่ท่านได้บันทึกข้อมูลเอาไว้แล้ว หากยังไม้ได้กรอกข้อมูลจะไม่สามารถใช้เข้าหน้าแสดง รายละเอียดดังกล่าวได้ ให้ท่านเพิ่มแฟ้มรายการโดยการแตะที่เครื่องหมาย (+) ด้านบนขวามือ

## การเพิ่มแฟ้มข้อมูลต้นไม้

หน้าจอนี้จะมีช่องว่างให้บันทึกรายการสำหรับแฟ้มข้อมูลต้นไม้ ตามหัวข้อต่างๆ ดังรูปที่ 3.1

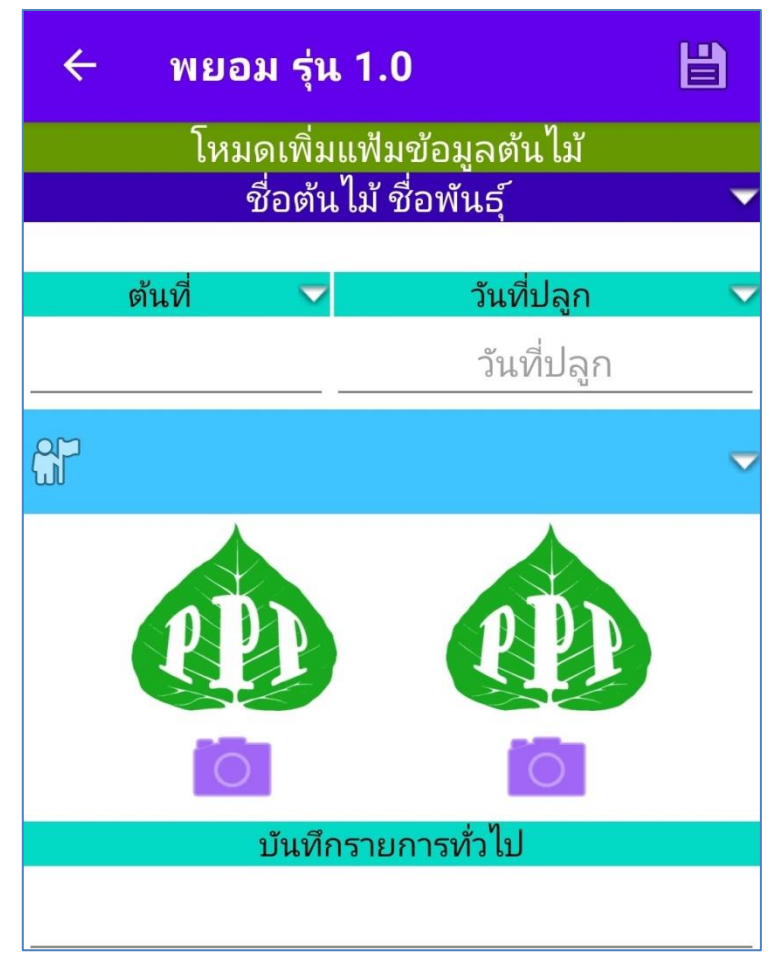

รูปที่ 3.1 แสดงหน้าเพิ่มแฟ้มข้อมูลต้นไม้

อันดับแรกของการบันทึกรายชื่อต้นไม้ ต้องคลิกที่เมนูย่อยในหัวข้อ ชื่อต้นไม้ ชื่อพันธุ์ ระบบ จะนำท่านไปที่ตารางแสดงรายชื่อพันธุ์ไม้ เมื่อท่านเลือกชื่อต้นไม้แล้วจะกลับมาที่หน้าเพิ่มแฟ้มข้อมูลต้นไม้ ดังเดิม โดยที่ท่านไม่ต้องพิมพ์ชื่อต้น<u>ไม้และชื่อพันธุ์อีก ดังตัวอย่างในรู</u>ปที่ 3.2 และรูปที่ 3.3

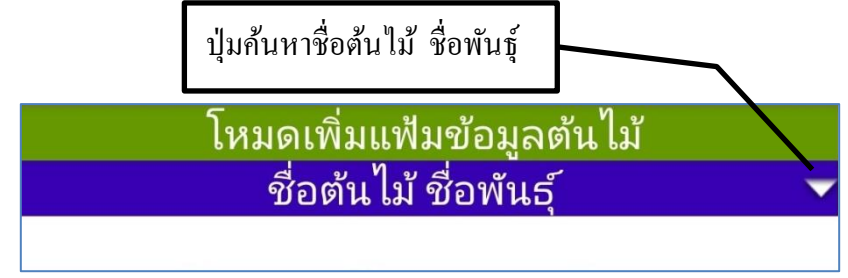

รูปที่ 3.2 ปุ่มให้แสดงหน้าต่างเมนูย่อย ในการบันทึกข้อมูลด้นไม้

| 16:4 | .8 🔮                                       |                                                                      | al al 🗩                           |
|------|--------------------------------------------|----------------------------------------------------------------------|-----------------------------------|
| ÷    | พยอม •                                     | <b>จุ่น 1.0</b>                                                      | <b>÷</b>                          |
|      | โหมดแสดงข<br>กรุณาเลือกร<br>หรือคลิกปุ่ม + | ข้อมูลพฤษกศาสตร์<br>ชื่อต้น ไม้เพื่อดูรายล<br>- เพื่อเพิ่มแฟ้มข้อมูล | พันธุ์ไม้<br>ะเอียด<br>าพันธุ์ไม้ |
| รหัส | ชื่อต้นไม้                                 | ชื่อพันธุ์ไม้                                                        | ประเภท                            |
| 1    | ลางสาด                                     | พื้นเมือง                                                            | ไม้ยืนต้น                         |
| 2    | ลองกอง                                     | ทั่วไป                                                               | ไม้ยืนต้น                         |
| 3    | ทุเรียน                                    | พื้นเมือง                                                            | ไม้ยืนต้น                         |
| 9    | ทุเรียน                                    | หมอนทอง                                                              | ไม้ยืนต้น                         |
| 10   | เงาะ                                       | โรงเรียน                                                             | ไม้ยืนต้น                         |
| 11   | เงาะ                                       | สีทอง                                                                | ไม้ยืนต้น                         |

รูปที่ 3.3 เลือกชื่อต้นไม้และพันธุ์ไม้เพื่อบันทึกลงในแฟ้มต้นไม้

เมื่อท่านเลือกชื่อของต้นไม้จากแถวรายชื่อต้นไม้แล้วจะมีการบันทึกลงในช่องของชื่อต้นไม้และ ชื่อพันธุ์ไม้ในโหมดการเพิ่มแฟ้มต้นไม้ให้โดยอัตโนมัติ ส่วนช่องหัวข้อการบันทึกข้อมูลต้นไม้ ต้นลำดับที่ นั้นระบบจะตรวจสอบว่าต้นไม้ชื่อนี้ พันธุ์นี้ได้มีการบันทึกแล้วหรือยัง หรือบันทึกไปแล้วจำนวนกี่ต้น เพื่อระบบจะนำไปสร้างเป็นรหัสต้นไม้ในการบันทึกครั้งนี้ เช่น สมมติว่าขณะในนี้มีต้นไม้ชื่อนี้พันธุ์นี้ได้มี การบันทึกในแฟ้มข้อมูลอยู่แล้ว 1 ต้น ต้นต่อไป จะเป็นต้นลำดับที่ 2 ดังภาพที่ 3.4 การแจ้งเตือนให้ ทราบ หากไม่ใช่ท่านก็ใช้วิธีพิมพ์ตัวเลขลำดับที่ลงไปได้ เช่นกัน

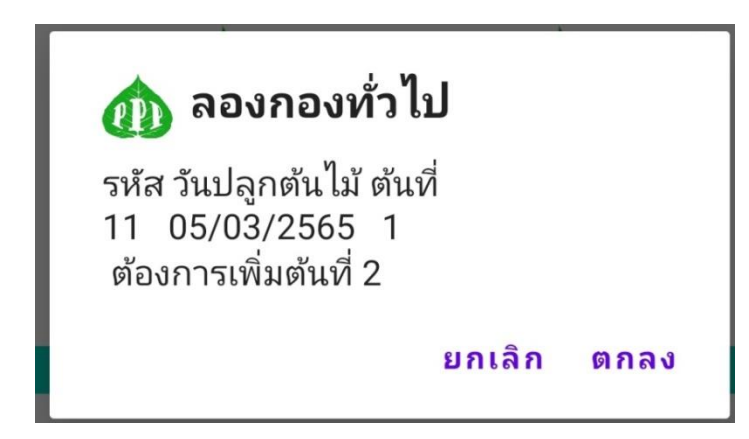

รูปที่ 3.4 ระบบแจ้ง รหัสของต้นที่กำลังบันทึกข้อมูลนี้

จากรูปที่ 3.4 ระบบแจ้ง รหัสของต้นที่กำลังบันทึกข้อมูลนี้ ซึ่งระบบจะตรวจสอบจากชื่อต้นไม้ ชื่อพันธุ์ วันที่ปลูกที่มีอยู่ในฐานข้อมูลแล้วจึงกำหนดต้นลำคับที่ต่อไป เพื่อระบบจะนำไปสร้างเป็นรหัสตัว ใหม่ไม่ซ้ำกัน พร้อมกับสร้าง QR Code ไว้ให้โดยอัตโนมัติ ซึ่งท่านสามารถกำหนดลำคับที่ของต้นไม้เอง ก็ได้แต่ต้องเป็นตัวเลขเท่านั้น ห้ามใช้ตัวอักษร เนื่องจากระบบจะนำตัวเลขไปคำนวณในลำคับที่ต่อไป

การบันทึกหัวข้อ วันที่ปลูก เมื่อท่านคลิกระบบจะนำเอา วันที่/เดือน/ปี ในวันนั้นมาใส่ให้ก่อน เพื่อที่จะให้ท่านเปลี่ยนแปลงตัวแรกตามจริง

การบันทึก **พิกัดตำแหน่ง** สมาร์ทโฟน ของท่านจะหาพิกัดตำแหน่งในระบบ UTM แสดงค่าเป็น ลองติจูด ละติจูด ณ ตำแหน่งที่สมาร์ทโฟนที่ท่านใช้บันทึกข้อมูลอยู่ในขณะนั้น ระบบจะทำการบันทึกค่า ให้โดยอัตโนมัติ หากระบบแจ้งว่าไม่พบพิกัด โดยแสดงข้อกวามดังนี้

"!ค้นหาพิกัคตำแหน่งไม่พบ กรุณาเคลื่อนที่ หรือหมุนโทรศัพท์เพื่อค้นหาทิศทาง"

แสดงว่าเซ็นเซอร์สมาร์ทโฟนไม่ทำงาน หรือปิดฟังค์ชั่นการค้นหาตำแหน่ง ต้องคำเนินการ ตรวจสอบว่า เปิดการเข้าถึงพิกัดตำแหน่งหรือยัง หากเปิดอยู่แล้วให้ทำการหมุนสมาร์ทโฟนให้รอบทิศแล้ว ทำการคลิกพิกัดตำแหน่งอีกครั้ง

ในระหว่างที่อยู่ในโหมดการบันทึกแฟ้มข้อมูลต้นไม้นี้ หากท่านต้องการยกเลิกการบันทึก ให้กด ปุ่มกลับหน้าเมนูหลัก <- ระบบจะแสดงหน้าต่างเตือนว่า "ต้องการยกเลิกการปรับปรุงแฟ้มข้อมูล" โดย มีตัวเลือก 2 ปุ่มดังรูปที่ 3.5 คือ

"ไม่ใช่" หมายถึง กลับไปที่หน้าบันทึกข้อมูล เพื่อคำเนินการให้เสร็จ "ใช่" หมายถึง ยกเลิกการบันทึกแฟ้มข้อมูลและกลับหน้าเมนูหลัก

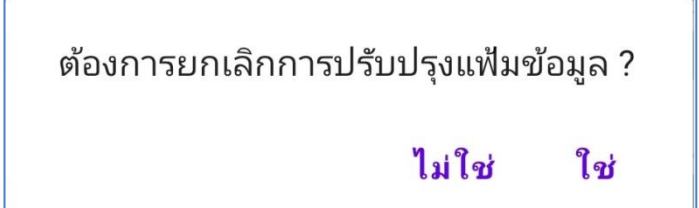

รูปที่ 3.5 แสดงหน้าต่างการยกเลิก ในการบันทึกข้อมูลต้นไม้

หากท่านต้องการกลับมาบันทึก หรือแก้ไขเพิ่มเติมข้อความในแฟ้มข้อมูลต้นไม้ สามารถทำได้ โดยการคลิกในแถวของชื่อต้นไม้ ในตารางแสดงฐานข้อมูลต้นไม้ ดังในรูปที่ 3 ระบบจะนำท่านเข้าสู่หน้า ปรับปรุงแก้ไขแฟ้มข้อมูลต้นไม้ดังเดิม

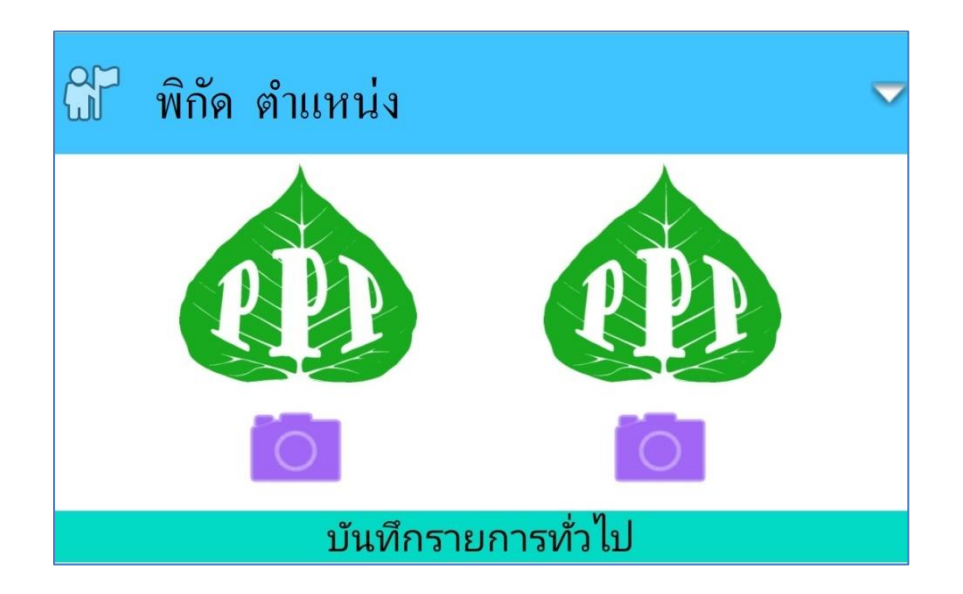

รูปที่ 3.6 การบันทึกรูปภาพประกอบของข้อมูลต้นไม้

การบันทึกรูปภาพประกอบของข้อมูลพันธุ์ไม้ ซึ่งสามารถบันทึกได้ 2 รูป เช่น ลักษณะลำต้น สถานที่ปลูก หรือกิจกรรมอื่นๆ เป็นต้น โดยคลิกปุ่มกล้องถ่ายภาพ รูปที่ 1 และรูปที่ 2 ระบบจะแสดง หน้าต่างให้เลือก 2 ช่องทางคือ เปิดกล้องถ่ายภาพจากสมาร์ทโฟน เพื่อถ่ายภาพใหม่ และเปิดอัลบั้มใน สมาร์ทโฟน เพื่อเลือกเอาภาพที่ถ่ายเก็บไว้แล้วมาบันทึกในแฟ้มข้อมูลนี้ แสดงดังรูป ที่ 3.7

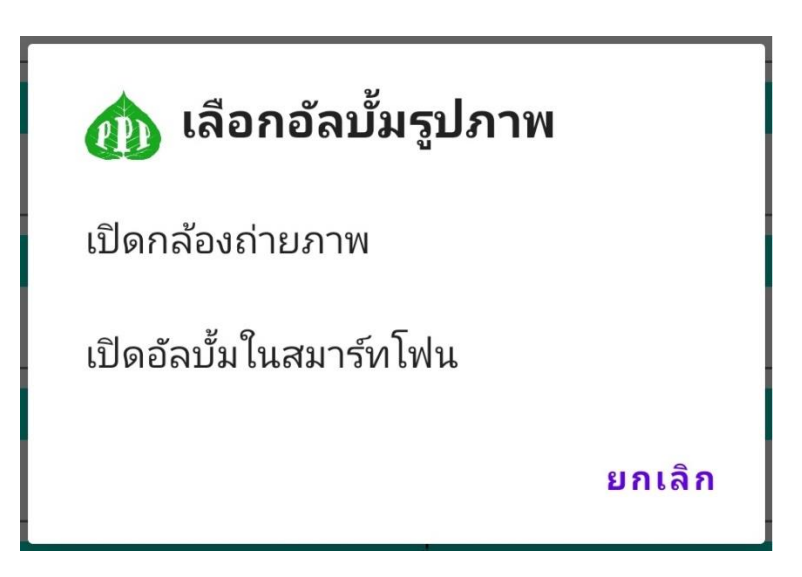

รูปที่ 3.7 แสดงหน้าต่างเปิดกล้องและเปิดอัลบั้มในสมาร์ทโฟน ของการบันทึกข้อมูลต้นไม้

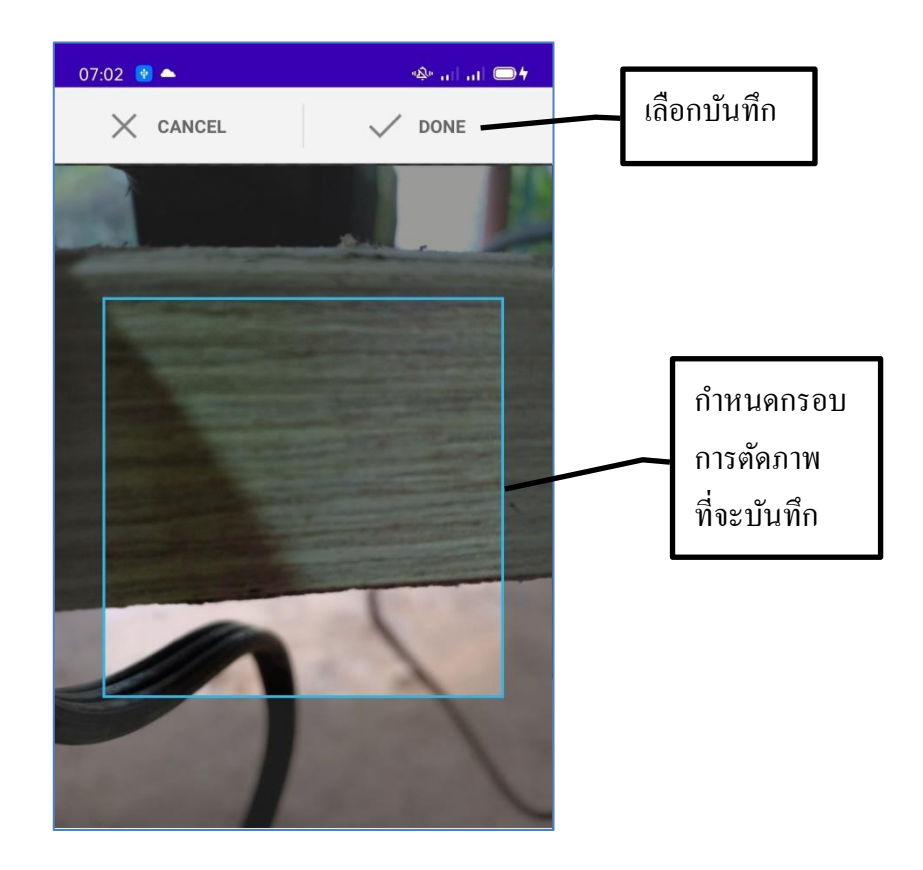

ร**ูปที่ 3.8** แสดงการเปิดกล้องถ่ายภาพในสมาร์ทโฟนเพื่อบันทึกในแฟ้มข้อมูลต้นไม้

โหมดการเปิดกล้องถ่ายภาพของสมาร์ทโฟน เมื่อกดบันทึกภาพแล้วจะมีฟังค์ชั่นการตัดกรอบ ของภาพเพื่อที่โฟกัสในส่วนสำคัญของต้นไม้ที่เราต้องการจะบันทึกภาพไว้ ให้ท่านใช้นิ้วกำหนดขนาด แล้วเลือกส่วนที่ต้องการที่กรอบรูปภาพ จากนั้น คลิกที่ DONE เพื่อบันทึกลงในสมาร์ทโฟน จะปรากฏ ภาพที่ช่องบันทึกภาพตามตำแหน่งที่ท่านได้เลือกที่เก็บรูปภาพไว้ทันที และสามารถเปลี่ยนรูปภาพใน ภายหลังได้

การเปิดอัลบั้มภาพ ในส่วนนี้ท่านสามารถเลือกแหล่งภาพหรืออัลบั้มได้ตามใจชอบที่ได้บันทึกลง ในเครื่องสมาร์ทโฟนที่อาจจะถ่ายภาพในส่วนต่างๆ ของต้นไม้ไว้แล้ว สามารถนำมาบันทึกลงในที่เก็บรูป ทั้ง 2 รูปในแฟ้มข้อมูลต้นไม้นี้ได้ และท่านยังสามารถกลับมาแก้ไขหรือเปลี่ยนแปลงรูปภาพในภายหลังได้ อีกเช่นกัน

การบันทึกภาพทั้ง 2 รูปนี้ท่านได้บันทึกชื่อต้นไม้ และชื่อพันธุ์ไม้ไว้แล้ว จึงจะสามารถเปิด ฟังค์ชั่นนี้ได้ เนื่องจากระบบจะนำชื่อดังกล่าวไปใช้ในการบันทึกชื่อไฟล์รูปภาพทั้ง 2 รูป และสร้าง QR Code ให้โดยอัตโนมัติ ระบบจะทำการบันทึกรหัสต้นไม้ หลังจากที่ท่านคลิกปุ่มบันทึก (Save)

## การปรับปรุงแก้ใงแฟ้มข้อมูลพันธุ์ไม้

เมื่อต้องการปรับปรุงแก้ไขแฟ้มข้อมูลต้นไม้ ให้คลิกที่ปุ่มเมนูย่อยมุมบนขวามือของหน้าจอ ใน โหมดการแสดงรายละเอียดของต้นไม้ ดังรูปที่ 3.9 (มาจากหน้าแสดงรายชื่อต้นไม้ แล้วคลิกดูรายละเอียด จากแถวในตาราง) จะพบกับหน้าจอที่ท่านได้บันทึกข้อมูลไว้แล้ว หลักจากนั้นเลือกเมนูแก้ไขแฟ้มข้อมูล ทำการปรับปรุงแก้ไขเพิ่มเติมข้อความต่างๆ หรือจะเปลี่ยนแปลงรูป ทั้ง 2 ช่องทางได้เลย เมื่อเสร็จแล้วทำ

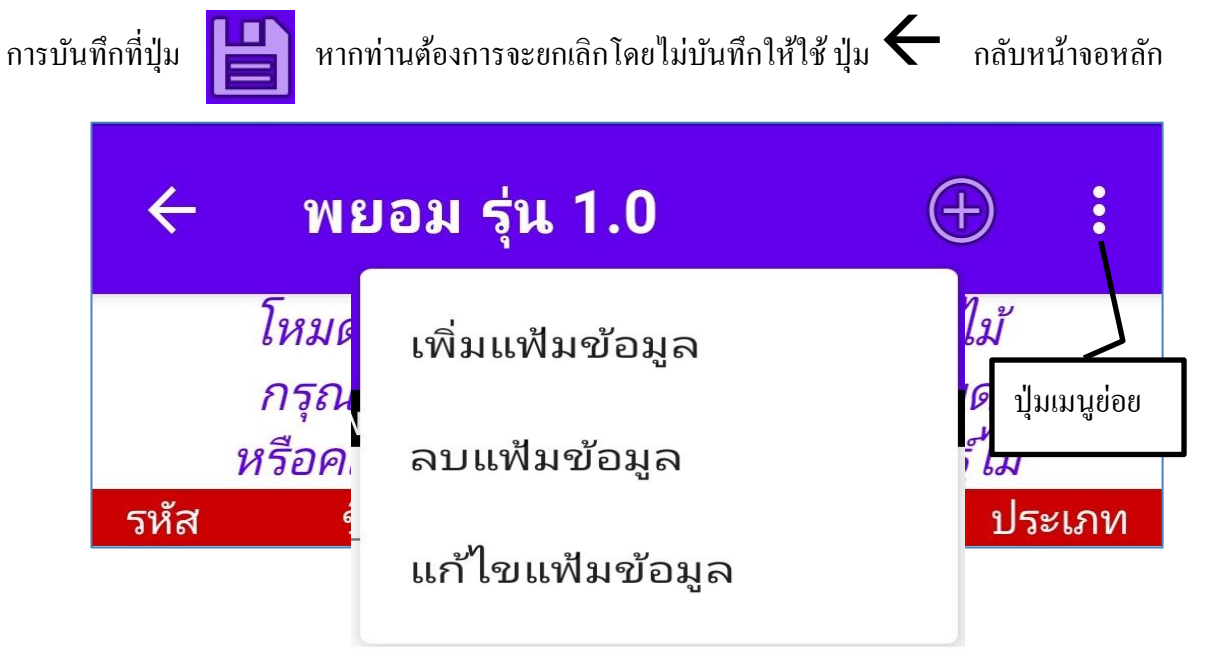

รูปที่ 3.9 แสดงเมนูย่อยเพื่อทำการปรับปรุงหรือแก้ไขแฟ้มข้อมูลต้นไม้

## การลบแฟ้มข้อมูลต้นไม้

เมื่อต้องการจะลบแฟ้มข้อมูลด้นไม้ ให้คลิกที่ปุ่มเมนูย่อยมุมบนขวามือของหน้าจอ ในโหมดการ แสดงรายละเอียดของต้นไม้ ดังรูปที่ 3.10 แล้วเลือก ลบแฟ้มข้อมูล ระบบจะแสดงข้อความเตือน และ ยืนยันการลบแฟ้มข้อมูล ดังภาพที่ 3.10

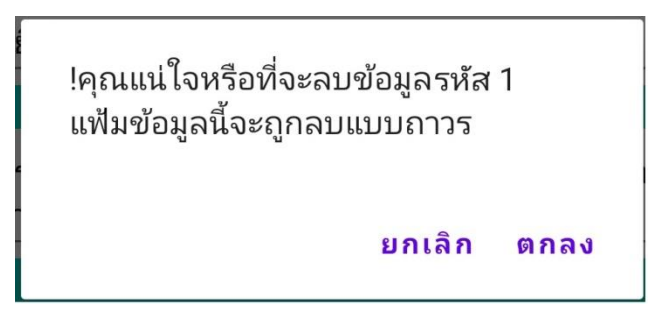

รูปที่ 3.10 แสดงหน้าต่างเตือนการลบแฟ้มข้อมูลด้นไม้

# 3 ฐานข้อมูลการดูแลเก็บเกี่ยว

เมื่อคลิกปุ่ม นี้ จะนำท่านเข้าสู่หน้า แสดงผลฐานข้อมูลการดูแลรักษาต้นไม้ และการเก็บเกี่ยว ผลผลิต ดังรูปที่ 4

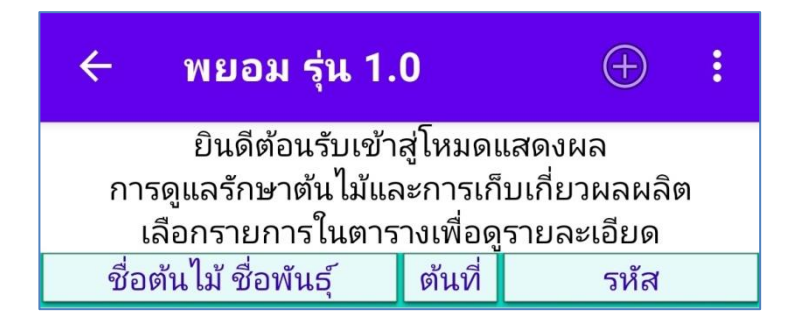

รูปที่ 4 แสดงหน้าการดูแลรักษาต้นไม้ และการเก็บเกี่ยวผลผลิต

ในหน้านี้จะแสดงข้อมูลการดูแลรักษาต้นไม้ และการเก็บเกี่ยวผลผลิตที่ท่านได้บันทึกข้อมูลไว้ ทั้งหมดนำมาแสดงรายการ ซึ่งจะมีการแสดงเพียง 3 คอลัมพ์เท่านั้น (เพื่อการค้นหารายชื่อได้ง่ายขึ้น ไม่ สับสน) คือชื่อต้นไม้ ชื่อพันธุ์ไม้ ต้นที่ และรหัส หากต้องการจะดูรายการโดยละเอียดให้คลิกในแถวของ รายชื่อต้นไม้นั้น หากยังไม่มีการบันทึกแฟ้มข้อมูลจะแสดงตารางเปล่า จึงต้องมีการเพิ่มแฟ้มข้อมูลก่อนก่อน

ในหน้าจอนี้ มีส่วนที่ติดต่อกับผู้ใช้ 4 ตำแหน่ง เช่นเดียวกับฐานข้อมูลพันธุ์ไม้ คือ

- 1. 🗲 พยอม รุ่น 1.0 กลับไปยังหน้าเมนูหลัก
- 2. 🕂 เข้าสู่หน้าเพิ่มรายการแฟ้มข้อมูลต้นไม้
- ปุ่มเมนูย่อย ที่จะพาท่านเข้าสู่หน้าจอของโหมดต่างๆ ดังนี้ โหมดแสดงภาพถ่าย, โหมด QR-Code,
  Google Maps, ฐานข้อมูลต้นไม้, การดูแล และเก็บเกี่ยว, โหมดสมาร์ทฟาร์ม, และโหมดแสดงรายงาน

 เลือกรายการจากชื่อต้นไม้ในตาราง จะเข้าสู่หน้าการแสดงรายละเอียดของการดูแลรักษาต้นไม้ และการ เก็บเกี่ยวผลผลิตต้นไม้นั้น ในกรณีที่ท่านได้บันทึกข้อมูลเอาไว้แล้ว หากยังไม้ได้กรอกข้อมูลจะไม่สามารถ ใช้เข้าหน้าแสดงรายละเอียดดังกล่าวได้ ให้ท่านเพิ่มแฟ้มรายการโดยการแตะที่เครื่องหมาย (+) ด้านบน ขวามือ

## การเพิ่มแฟ้มข้อมูลการดูแลรักษาต้นไม้ และการเก็บเกี่ยวผลผลิต

อันดับแรกให้ท่านเพิ่มแฟ้มรายการโดยการแตะที่เครื่องหมาย 🔶 ด้านบนขวามือ ระบบจะ นำท่านไปที่ตารางแสดงรายชื่อพันธุ์ไม้ เมื่อท่านเลือกชื่อด้นไม้แล้วจะกลับมาที่หน้าเพิ่มแฟ้มข้อมูลการดูแล รักษาต้นไม้ และการเก็บเกี่ยวผลผลิตดังเดิม โดยที่ท่านไม่ต้องพิมพ์ชื่อต้นไม้และชื่อพันธุ์อีก ดังตัวอย่างใน

รูปที่ 4.1 และรูปที่ 4.2

| ÷                                                                                   | พยอม รุ่น 1.0                | :          |
|-------------------------------------------------------------------------------------|------------------------------|------------|
| โหมดบันทึกแฟ้มดูแลต้นไม้และเก็บเกี่ยวผลผลิต<br>กรณาเลือกชื่อต้นไม้ ชื่อพันธ์ในตาราง |                              |            |
| รหัส                                                                                | ดันที่ ชื่อต้นไม้ ชื่อพันธุ์ | วันปลูก    |
| 111                                                                                 | 1 ลองกอง ทั่วไป              | 05/03/2565 |

รูปที่ 4.1 แสดงตารางรายชื่อต้นไม้ที่จะทำการบันทึก

| 16:06 🔮                                                                                | al °\$1 🗩          |
|----------------------------------------------------------------------------------------|--------------------|
| ← พยอม รุ่น 1.0                                                                        | :                  |
| โหมดปรับปรุงแฟ้มการดูแล เก็บเกี่ยวผ<br>รหัส ต้นที่<br>กรุณาเลือกประเภทแล้วบันทึกรายกาฯ | เลผลิต<br>รต่างๆ   |
| ประเภท                                                                                 | $\bigtriangledown$ |
| รายการ                                                                                 |                    |
| บันทึกที่เกี่ยวข้อง                                                                    |                    |
| วันที่ 🗢                                                                               |                    |
| ้ อัดการรูปภาพ                                                                         |                    |
| ep                                                                                     |                    |

ร**ูปที่ 4.2** แสดงหน้าเพิ่มแฟ้มข้อมูลการดูแลรักษาด้นไม้ และการเก็บเกี่ยวผลผลิต หน้าจอดังรูปที่ 4.2 จะมีช่องว่างให้บันทึกรายการสำหรับแฟ้มข้อมูลการดูแลรักษาต้นไม้ และ การเก็บเกี่ยวผลผลิต ตามหัวข้อต่างๆ ดังนี้ 1. ประเภทการดูแลรักษาต้นไม้ และการเก็บเกี่ยวผลผลิต

1.1 ให้น้ำ

- 1.1.1 เปิดระบบ IoT
- 1.1.2 ปริมาณ
- 1.1.3 ระยะเวลา
- 1.1.4 ช่วงเวลา

#### 1.2 ให้ปุ๋ย

- 1.2.1 เคมี
- 1.2.2 อินทรีย์
- 1.2.3 สูตร
- 1.2.4 ชนิคเม็ค
- 1.2.5 ชนิดน้ำ
- 1.2.6 ชนิดเกล็ด
- 1.2.7 ขนาดหรือปริมาณ

#### 1.3 บำรุงดิน

- 1.3.1 พรวนดิน
- 1.3.2 ใส่สารบำรุงคิน
- 1.3.3 เปลี่ยนกระถาง
- 1.3.4 กำจัดวัชพืช
- 1.4 บำรุงต้น
  - 1.4.1 ตัดแต่งกิ่ง
  - 1.4.2 แต่งทรงพุ่ม
  - 1.4.3 แต่งช่อคอก
  - 1.4.4 แต่งผล
- 1.5 เก็บผลผลิต
  - 1.5.1 ขนาดผลผลิต
  - 1.5.2 จำนวนผลผลิต
  - 1.5.3 ราคา/กิโลกรัม
  - 1.5.4 ระยะเวลาที่เก็บเกี่ยว
  - 1.5.5 ข้อควรระวัง

บันทึกที่เกี่ยวข้อง

2.1 ครั้งต่อไปเมื่อ

2.2 ด้านที่หวังผล

2.3 ด้านการตลาด

 บันทึกวันที่ เมื่อท่านคลิกระบบจะนำเอา วันที่/เดือน/ปี ในวันนั้นมาใส่ให้ก่อนเพื่อที่จะให้ ท่านเปลี่ยนแปลงตัวแรกตามจริง

ในระหว่างที่อยู่ในโหมดการบันทึกแฟ้มข้อมูลการดูแลรักษาต้นไม้ และการเก็บเกี่ยวผลผลิตนี้ หากท่านต้องการยกเลิกการบันทึก ให้กดปุ่มกลับหน้าเมนูหลัก <- ระบบจะแสดงหน้าต่างเตือนว่า "ต้องการยกเลิกการปรับปรุงแฟ้มข้อมูล" โดยมีตัวเลือก 2 ปุ่มดังรูปที่ 4.3 คือ

"ไม่ใช่" หมายถึง กลับไปที่หน้าบันทึกข้อมูล เพื่อคำเนินการให้เสร็จ

"ใช่" หมายถึง ยกเลิกการบันทึกแฟ้มข้อมูลและกลับหน้าเมนูหลัก

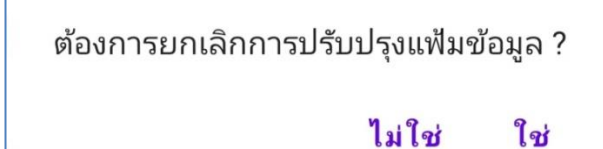

รูปที่ 4.3 แสดงการยกเลิกบันทึกการดูแลรักษาต้นไม้ และเก็บเกี่ยวผลผลิต หากท่านต้องการกลับมาบันทึก หรือแก้ไขเพิ่มเติมข้อความในแฟ้มข้อมูลการดูแลรักษาต้นไม้ และเก็บเกี่ยวผลผลิต สามารถทำได้โดยการคลิกในแถวของชื่อต้นไม้ ในตารางการดูแลรักษาต้นไม้ และ เก็บเกี่ยวผลผลิต ดังในรูปที่ 4.2 ระบบจะนำท่านเข้าสู่หน้าปรับปรุงแก้ไขแฟ้มข้อมูลดังเดิม

4. การบันทึกรูปภาพประกอบของข้อมูลการดูแลรักษาต้นไม้ และเก็บเกี่ยวผลผลิต ซึ่งสามารถ บันทึกได้ 1 รูปเท่านั้น บันทึกเกี่ยวกับกิจกรรมการดูแลรักษาต้นไม้ และเก็บเกี่ยวผลผลิต โดยคลิกปุ่ม กล้องถ่ายภาพ ระบบจะแสดงหน้าต่างให้เลือก 2 ช่องทางคือ เปิดกล้องถ่ายภาพจากสมาร์ทโฟน เพื่อ ถ่ายภาพใหม่ และเปิดอัลบั้มในสมาร์ทโฟน เพื่อเลือกเอาภาพที่ถ่ายเก็บไว้แล้วมาบันทึกในแฟ้มข้อมูลนี้ แสดงดังรูปที่ 4.4

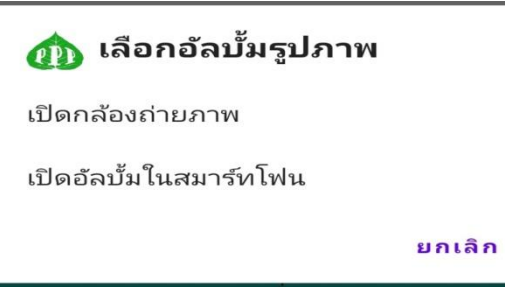

รูปที่ 4.4 แสดงหน้าต่างเปิดกล้องและเปิดอัลบั้มในสมาร์ทโฟน ของการบันทึกข้อมูลต้นไม้

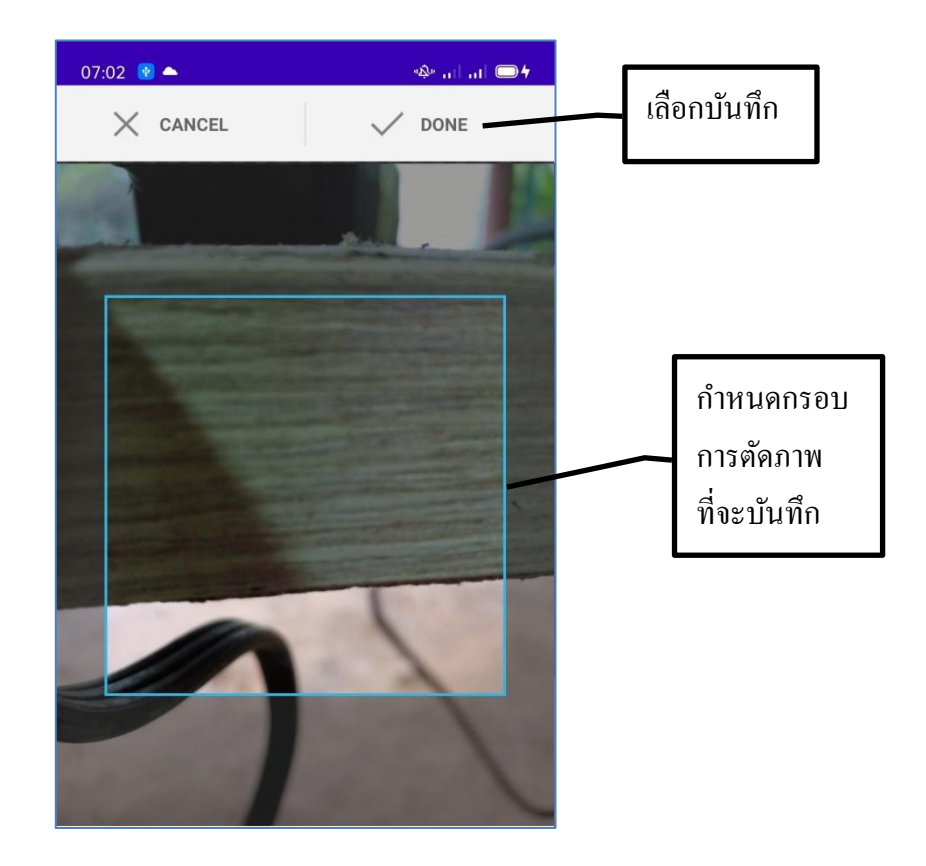

รูปที่ 4.5 แสดงการเปิดกล้องถ่ายภาพในสมาร์ทโฟนเพื่อบันทึกในแฟ้มข้อมูล โหมดการเปิดกล้องถ่ายภาพของสมาร์ทโฟน เมื่อกดบันทึกภาพแล้วจะมีฟังค์ชั่นการตัดกรอบ ของภาพเพื่อที่โฟกัสในส่วนสำคัญของต้นไม้ที่เราต้องการจะบันทึกภาพไว้ ให้ท่านใช้นิ้วกำหนดขนาด แล้วเลือกส่วนที่ต้องการที่กรอบรูปภาพ จากนั้น คลิกที่ DONE เพื่อบันทึกลงในสมาร์ทโฟน จะปรากฏ ภาพที่ช่องบันทึกภาพตามตำแหน่งที่ท่านได้เลือกที่เก็บรูปภาพไว้ทันที และสามารถเปลี่ยนรูปภาพใน ภายหลังได้

การเปิดอัลบั้มภาพ ในส่วนนี้ท่านสามารถเลือกแหล่งภาพหรืออัลบั้มได้ตามใจชอบที่ได้บันทึกลง ในเครื่องสมาร์ทโฟนที่อาจจะถ่ายภาพในส่วนต่างๆ ของต้นไม้ไว้แล้ว สามารถนำมาบันทึกลงในที่เก็บรูป ในแฟ้มข้อมูลต้นไม้นี้ได้ และยังสามารถกลับมาแก้ไขหรือเปลี่ยนแปลงรูปภาพในภายหลังได้อีกเช่นกัน

การบันทึกภาพนี้ท่านได้เลือกหัวข้อประเภท รายการ และวันที่ไว้แล้ว จึงจะสามารถเปิดฟังค์ชั่น นี้ได้ เนื่องจากระบบจะนำหัวข้อดังกล่าวไปใช้ในการบันทึกชื่อไฟล์รูปภาพ ระบบจะทำการบันทึกรหัส

การดูแลรักษาต้นไม้ และเก็บเกี่ยวผลผลิตหลังจากที่ท่านคลิกปุ่มบันทึก (Save)

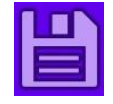

## การปรับปรุงแก้ไขแฟ้มข้อมูลการดูแลรักษาต้นไม้ และเก็บเกี่ยวผลผลิต

เมื่อต้องการปรับปรุงแก้ไขแฟ้มข้อมูลการดูแลรักษาต้นไม้ และเก็บเกี่ยวผลผลิต ให้กลิกที่ปุ่ม เมนูย่อยมุมบนขวามือของหน้าจอ ในโหมดการแสดงรายละเอียดของต้นไม้ ดังรูปที่ 4.6 (มาจากหน้า แสดงการดูแลรักษาต้นไม้ และเก็บเกี่ยวผลผลิตแล้วกลิกดูรายละเอียดจากแถวในตาราง) จะพบกับหน้าจอ ที่ท่านได้บันทึกข้อมูลไว้แล้ว หลักจากนั้นเลือกเมนูแก้ไขแฟ้มข้อมูล ทำการปรับปรุงแก้ไขเพิ่มเติมข้อกวาม ต่างๆ หรือจะเปลี่ยนแปลงรูปได้เลย เมื่อเสร็จแล้วทำการบันทึกที่ปุ่ม

โดยไม่บันทึกให้ใช้ ปุ่ม 🗲 กลับหน้าจอหลัก

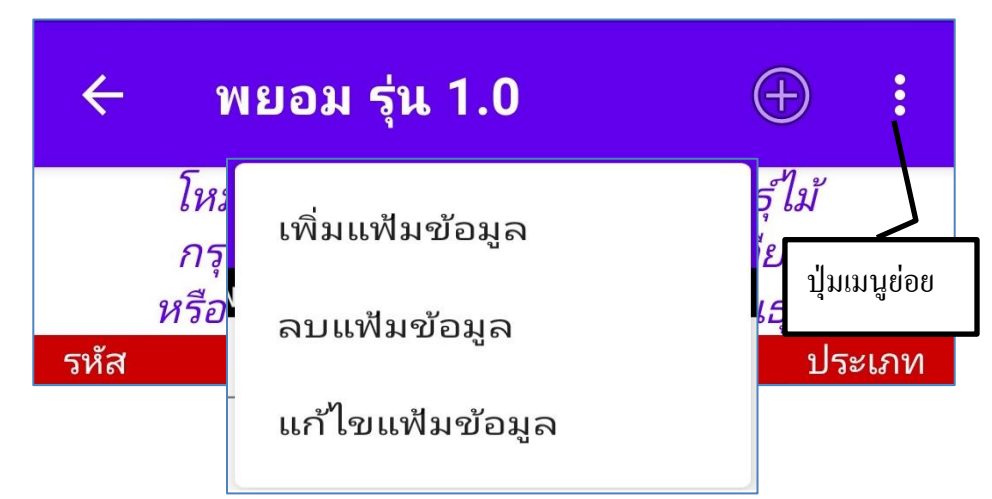

รูปที่ 4.6 แสดงเมนูย่อยเพื่อทำการปรับปรุงแก้ไขแฟ้มข้อมูลการดูแลรักษาและเก็บเกี่ยว

## การลบแฟ้มข้อมูลการดูแลรักษาต้นไม้ และเก็บเกี่ยวผลผลิต

เมื่อต้องการจะลบแฟ้มข้อมูลต้นไม้ ให้คลิกที่ปุ่มเมนูย่อยมุมบนขวามือของหน้าจอ ในโหมดการ แสดงรายละเอียดของต้นไม้ ดังรูปที่ 4.6 แล้วเลือก ลบแฟ้มข้อมูล ระบบจะแสดงข้อความเตือนเพื่อยืนยัน การลบแฟ้มข้อมูลการดูแลรักษาต้นไม้ และเก็บเกี่ยวผลผลิต ดังภาพที่ 4.7

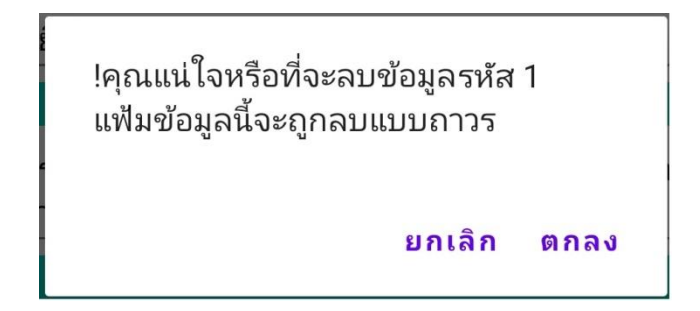

รูปที่ 4.7 แสดงหน้าต่างเตือนการลบแฟ้มข้อมูลการดูแลรักษาและเก็บเกี่ยว

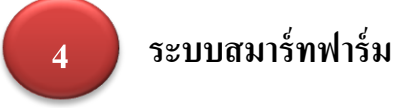

ระบบสมาร์ทฟาร์ม หรือเรียกว่าระบบฟาร์มอัจฉริยะ (A-IoT) เป็นการนำเอาระบบเทคโนโลยี การสื่อสารมาใช้ในงานด้านเกษตรกรรมเพื่ออำนวยความสะดวกในการบำรุง ดูแลรักษาต้นไม้ การควบคุม อุปกรณ์ต่างๆ ตลอดถึงการเก็บเกี่ยวผลผลิต (ดังรายละเอียดอยู่ในภาคผนวก ระบบฟาร์มอัจฉริยะ A-IoT) ในส่วนการใช้โปรแกรมพยอมแอปพลิเคชั่นนี้ ได้นำระบบเทคโนโลยีสารสนเทศร่วมกับระบบการควบคุม อุปกรณ์ทางไกลหรือที่เรียนว่าระบบ MQTT เพื่อใช้ในการบันทึกฐานข้อมูลต้นไม้ การดูแลรักษา การเก็บ เกี่ยวผลผลิต ควบคุมระบบการให้น้ำ เปิด – ปิด วาล์วน้ำ ปั้มน้ำ หรือเครื่องใช้ไฟฟ้าในพื้นที่ทำการเกษตร ตรวจสอบอุณหภูมิ ความชื้นสัมพัทธ์ในอากาศ ความชื้นในดิน สภาพแสงแคด เป็นต้น แสดงผลในระบบ ออนไลน์ นำเสนอผ่านทางสมาร์ทโฟน เพื่อนำค่าต่างๆ ที่ส่งมาจากเซ็นเซอร์ไปใช้ในการวิเคราะห์ ตัดสินใจ ส่งผลต่อการลดใช้แรงงาน ลดระยะเวลา ลดค่าใช้จ่ายต้นทุนการผลิต เอื้อต่องานด้านเกษตรกรรมสะดวก มากขึ้น มีประสิทธิภาพและผลผลิตออกมาสู่ตลาดได้ตามเป้าหมาย

การใช้ฟังค์ชั่นสมาร์ทฟาร์มของโปรแกรมนี้ ใช้งานร่วมกับแผงควบคุมระบบ A-IoT คังนั้นจึง จำเป็นต้องมี "กล่องควบคุม IoT" และเครือข่ายอินเทอร์เน็ต (Wi-Fi) ในพื้นที่การเกษตรนั้น

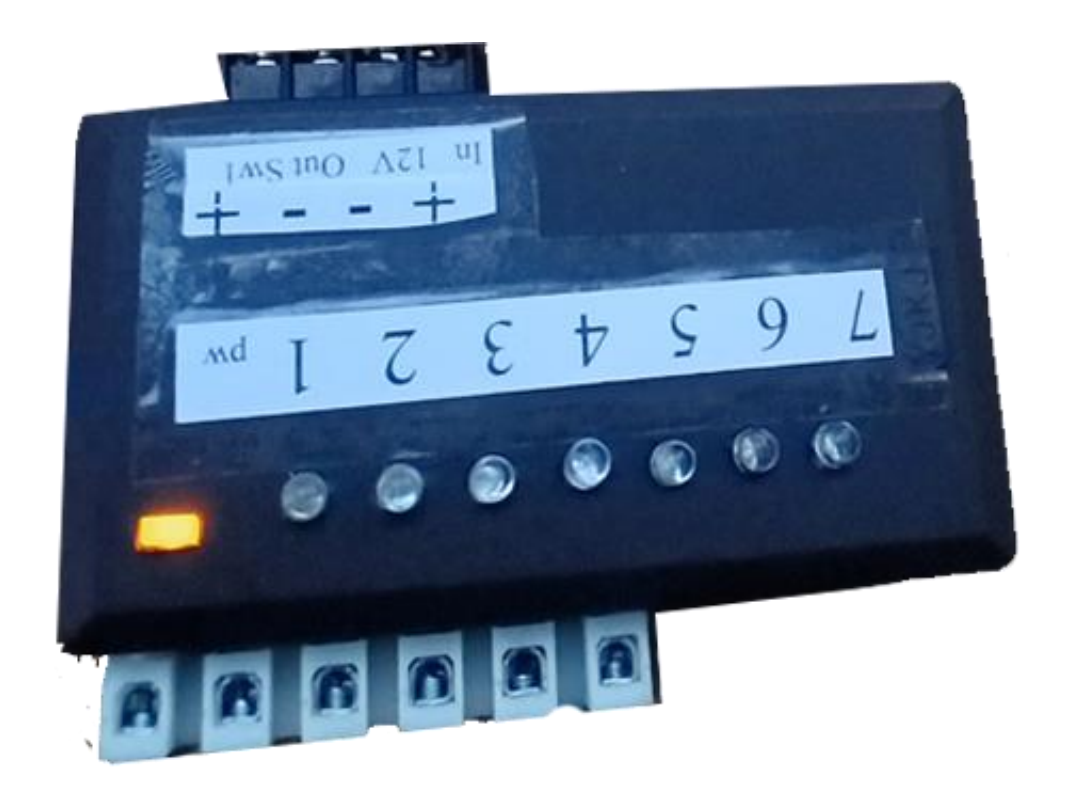

ร**ูปที่ 5** กล่องควบคุม IoT ของพยอมแอปพลิเคชั่น

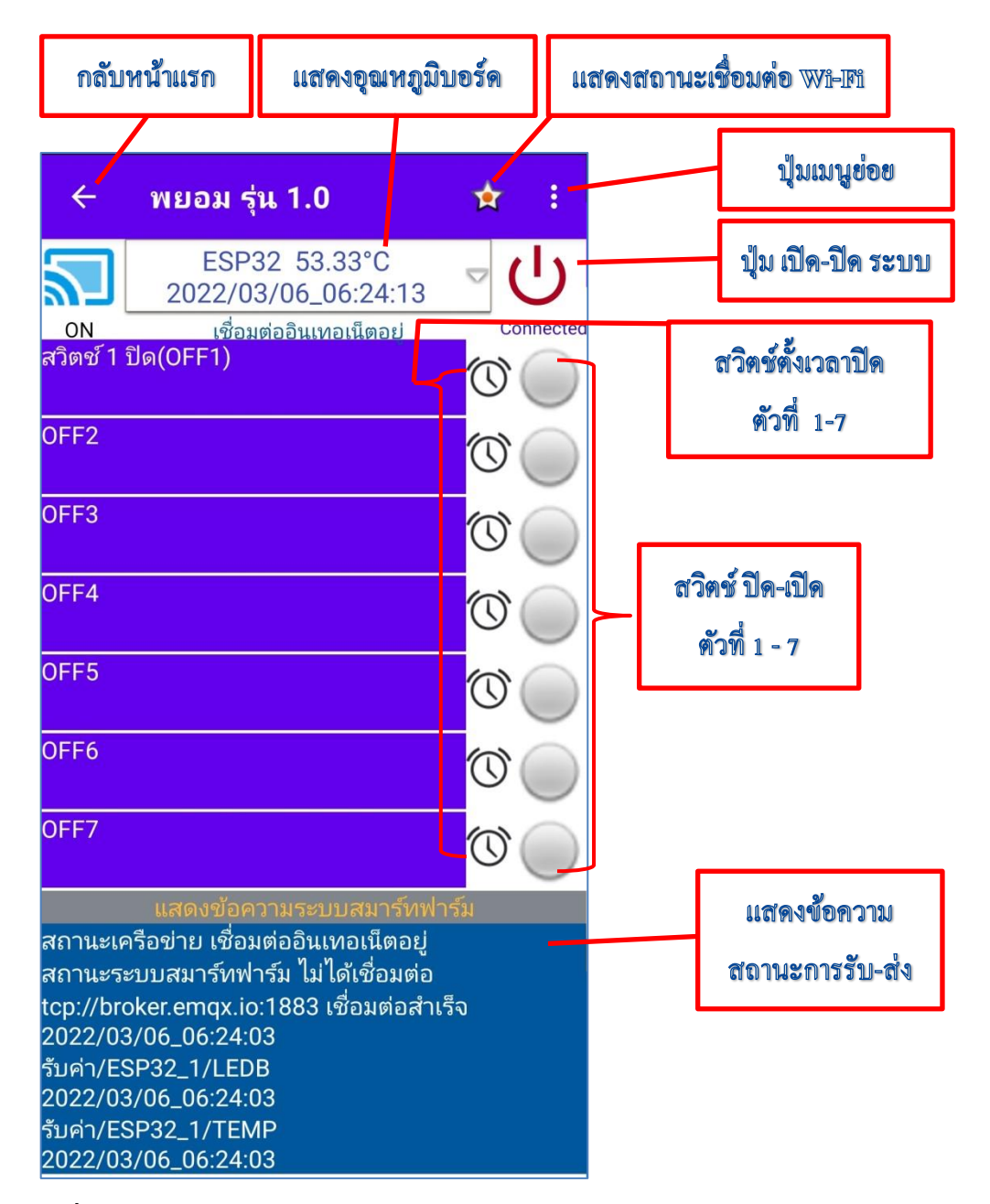

รูปที่ 5.1 แสดงหน้าระบบสมาร์ทฟาร์ม ของพยอมแอปพลิเคชั่น

ในอันดับแรกต้องเช็คสมาร์ทโฟน ของท่านก่อนว่าเชื่อมต่อสัญญาณ Wi-Fi หรือเปิดเครือข่าย ข้อมูลมือถือแล้ว หรือยัง สังเกตได้จาก รูปดาวมุมบนขวามือ หากเชื่อมต่อแล้วจะแสดงผลสีส้มพร้อมทั้ง ข้อความแสดงว่า "เชื่อมต่ออินเทอร์เน็ตอยู่" จึงจะสามารถเปิดเข้าใช้งานระบบสมาร์ทฟาร์มได้ การทำงานด้านสมาร์ทฟาร์มมีการติดต่อสื่อสารกันอยู่ 2 เครือข่าย คือ การเชื่อมต่อกับสัญญาณ อินเทอร์เน็ตและการเชื่อมต่อกับระบบควบคุมอุปกรณ์สมาร์ทฟาร์ม (กล่อง IoT) ดังนั้น เมื่อคลิกเปิดสวิตช์ ระบบแล้วจะมีการแสดงผลสถานะต่างๆ บอกให้เราทราบที่หน้าจอ ดังนี้

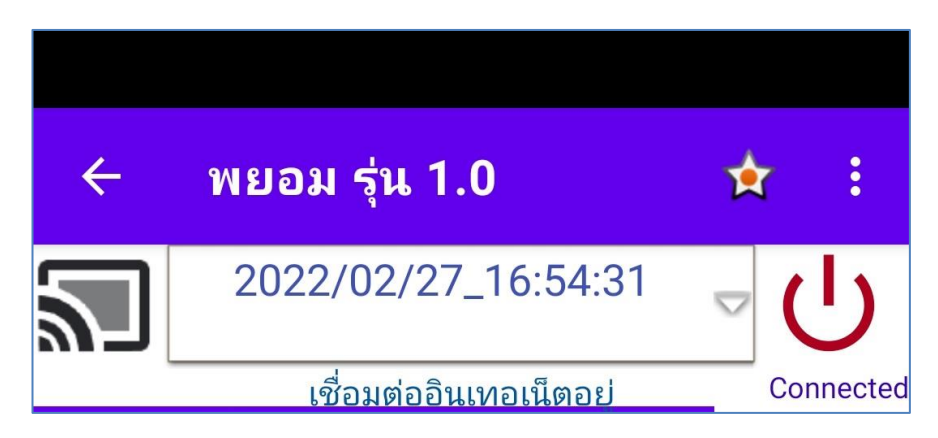

รูปที่ 5.2 สถานการณ์เชื่อมต่อระบบสมาร์ทฟาร์ม ไม่สมบูรณ์

จากรูปที่ 5.2 หลังจากเปิดสวิตช์การทำงานของระบบสมาร์ทฟาร์มแล้ว โดยมีสถานะของการ เชื่อมต่อกับระบบเครือข่ายอินเทอร์เน็ตอยู่ แต่ยังไม่ได้เชื่อมต่อกับระบบควบคุมสมาร์ทฟาร์ม หรือเรียกว่า "ยังไม่ได้ติดต่อกับกล่องควบคุม IoT" ซึ่งสังเกตได้จาก รูปสัญญาณด้านซ้ายมือเป็นสีดำ และข้อความ แสดงวันที่ \_เวลา ไม่ แสดงคำว่า "ESP32" พร้อมกับไม่แสดงค่าอุณหภูมิ

ต้องตรวจสอบดูว่า ที่กล่องควบคุม IoT มีการเปิดสวิตช์ไฟไว้หรือไม่ แบตเตอรี่หรือไฟเลี้ยง บอร์ดหมดหรือยัง สัญญาณอินเทอร์เน็ตในตำแหน่งที่กล่องควบคุมส่งสัญญาณถึงหรือไม่ ต้องหาสาเหตุดูที ละข้อ ถ้าหาก กล่องควบคุม IoT อยู่ในสภาวะปกติ จะส่งสัญญาณมาที่สมาร์ทโฟน ดังรูปที่ 5.3

![](_page_30_Picture_4.jpeg)

รูปที่ 5.3 สถานการณ์เชื่อมต่อระบบสมาร์ทฟาร์ม ที่สมบูรณ์

ในการเชื่อมต่อกับระบบควบคุม IoT ที่สมบูรณ์ จะแสดงรูปสัญญาณเป็นสีฟ้า ด้านล่างมีคำว่า "ON" หมายถึงกล่องควบคุมเปิดรับสัญญาณอยู่ และมีอักษรแสดงคำว่า "ESP32 + ค่าอุณหภูมิ" เป็นค่าที่ แสองอุณหภูมิภายในของตัวบอร์ดเองส่งมาให้ทราบ ส่วนด้านล่างของหน้าจอจะบอกสถานการณ์เชื่อมต่อ โดยละเอียด ท่านสามารถเลื่อนขึ้น - ลง อ่านค่าสถานะของการ รับ – ส่ง ข้อมูลระหว่างกล่องควบคุมกับ สมาร์ทโฟน เมื่อแสดงดังที่กล่าวมานี้จึงจะสามารถ สั่งงานให้กล่องควบคุมระบบสมาร์ทฟาร์มทำงานได้ ตามที่เราต้องการ

![](_page_31_Figure_0.jpeg)

รูปที่ 5.4 แสดงการต่อวงจรกล่องควบคุม IoT

จากรูปที่ 5.4 เป็นการต่อระบบไฟฟ้าให้กับกล่องควบคุม IoT ที่ใช้ในโปรแกรมพยอม แอปพลิเคชั่น โดยพื้นฐานแล้วบอร์ค ESP32 จะใช้ไฟเลี้ยงที่ 5.0 V แต่ในกล่องควบคุมนี้ออกแบบมาให้ ใช้กับแบตเตอรี่ ขนาด 12 V 4.5 A ขึ้นไป เพื่อสะควกในการใช้งานและหาอะไหล่ อุปกรณ์ง่าย แต่ถ้าหาก ท่านใคสะควกจะใช้กับขนาคของแรงคันไฟฟ้าระคับอื่นๆ เช่น 220 V ก็สามารถปรับปรุงแก้ไขได้เช่นกัน และในส่วนของช่องทางการควบคุมอุปกรณ์ ทางเราทำเพียงแก่ 7 ช่องทางเท่านั้น แต่สามารถขยาย ช่องทางได้มากขึ้นตามที่เราต้องการได้ ไม่จำกัด ขึ้นอยู่กับความเหมาะสมในฟาร์มของท่านครับ

เมื่อต่อระบบเข้ากับกล่องควบคุม IoT พร้อมกับตรวจเช็คสถานะเรียบร้อยแล้ว มาเริ่มสั่งงานที่ สมาร์ทโฟนของเราได้เลยครับ

### การควบคุมอุปกรณ์สมาร์ทฟาร์ม แบบธรรมดา

ในที่นี้ขออธิบายในลักษณะควบคุมการปิด – เปิด วาล์วน้ำแบบไฟฟ้า ดังวงจรในรูปที่ 5.4 คือถ้า ต้องการเปิดน้ำในวาล์วน้ำตัวไหน ท่านก็คลิกที่รูปปุ่มกดสวิตช์ด้านขวามือ โดยเรียงลำดับจากสวิตช์ตัวที่ 1, ตัวที่ 2,ตัวที่ 3 ลงมาจนถึงตัวที่ 7 เมื่อคลิกปุ่มไหนวาล์วนั้นก็จะเปิดให้น้ำไหลผ่านทันที และที่ปุ่มนั้นก็ จะเปลี่ยนเป็นสีเขียว พร้อมกับข้อความแสดงสถานะของสวิตช์ว่าตัวไหนทำงานอยู่ และหากต้องการปิด ก็ เพียงกลิกปุ่มสวิตช์ตัวที่ท่านเปิดอยู่อีกครั้งนั่นเอง และเช่นกัน สีของปุ่มสวิตช์ก็จะเปลี่ยนเป็นสีเทา พร้อม กับข้อความบอกสถานะของการปิดสวิตช์ ที่ระบบ IoT ส่งมาแสดงผลในสมาร์ทโฟน

## การควบคุมอุปกรณ์สมาร์ทฟาร์ม แบบตั้งเวลา

ถ้าต้องการเปิดน้ำในวาล์วน้ำตัวไหน ท่านก็คลิกที่รูป นาฬิกาปลุก (ข้างปุ่มกดสวิตช์ด้านขวามือ) โดยเรียงลำดับจากสวิตช์ตัวที่ 1, ตัวที่ 2,ตัวที่ 3 ลงมาจนถึงตัวที่ 7 เมื่อคลิกปุ่มไหนวาล์วนั้นก็จะเปิดให้ น้ำไหลผ่านทันที และที่ปุ่มรูปนาฬิกานั้นจะเปลี่ยนเป็นสีเขียว พร้อมกับข้อความแสดงสถานะของสวิตช์ว่า ตัวไหนทำงานอยู่ ส่วนปุ่มสวิตช์แบบธรรมดาจะหายไป จะมีหน้าต่างโต้ตอบให้ท่านเลือกตั้งเวลา เป็น ชั่วโมง และนาที ของเวลาจะให้เปิดน้ำ ดังรูปที่ 5.5

| 🔘 ตั้งเวลาเปิด |        |      |
|----------------|--------|------|
| 0 ชั่วโมง      |        |      |
| 0 นาที         |        |      |
| รีเซ็ตเวลา     | ยกเลิก | ตกลง |

รูปที่ 5.5 แสดงการตั้งเวลาเพื่อปิดวาล์วน้ำ

ท่านสามารถตั้งเวลาได้ตามใจต้องการ คือ หน่วยชั่วโมง ไม่เกิน 23 ชั่วโมง และหน่วยนาที ไม่เกิน 59 นาที ให้ปิดวาล์วน้ำ แล้วจากนั้นคลิกตกลง ระบบจะส่งคำสั่งให้กล่องควบคุมทำการเปิดวาล์ว น้ำทันที และจะแสดงตัวเลขของเวลานับถอยหลัง เมื่อถึงเวลาที่กำหนด ระบบจะส่งกำสั่งให้กล่องควบคุม ปิดวาล์วน้ำทันที หากต้องการเปลี่ยนแปลงก็คลิกที่รีเซ็ตเวลา

#### การตรวจสอบระบบ IoT

ท่านสามารถตรวจสอบสถานะของระบบว่า ณ ขณะนั้นยังมีการเชื่อมต่อระหว่างกล่องควบคุม IoT กับสมาร์ทโฟนของท่าน โดยคลิกที่ รูปสัญญาณ ถ้ายังเชื่อมต่ออยู่ รูปสัญญาณจะเปลี่ยนเป็นสีดำ ด้านล่างแสดงกำว่า OFF เมื่อคลิกอีกครั้งหนึ่ง รูปสัญญาณจะเปลี่ยนเป็นสีฟ้า ด้านล่างแสดงกำว่า ON และเมื่อคลิกที่ ข้อความ ESP32 ที่แสดงก่าอุณหภูมิและวันเดือนปี เวลา ปัจจุบัน ข้อความ ESP32 กับ อุณหภูมิจะหายไป และเมื่อคลิกอีกครั้งหนึ่งก็จะแสดงก่าอุณหภูมิอีกเช่นเดิม แสดงว่า การรับ – ส่ง ข้อมูล ระหว่างกล่องควบคุม IoT กับสมาร์ทโฟนของท่านยังมีสถานะการเชื่อมต่อปกติ

![](_page_33_Figure_3.jpeg)

รูปที่ 5.6 แสดงการทดสอบกำสั่งการ รับ – ส่ง ค่าต่างๆ ระหว่างกล่องกับสมาร์ทโฟน

![](_page_34_Picture_0.jpeg)

การที่จะทำงานในโหมดนี้ได้ ก่อนอื่นท่านจะต้องผ่านการบันทึกข้อมูลพันธุ์ไม้ และบันทึก ข้อมูลต้นไม้มาก่อน อย่างน้อย 1 ต้น และนำ QR Code ที่ได้จากการบันทึกข้อมูลต้นไม้ดังกล่าวพิมพ์ ออกมาเพื่อเอาไปติดที่ต้นไม้ต้นนั้น

![](_page_34_Figure_2.jpeg)

ร**ูปที่ 6** ภาพ QR Code ในโหมดแสดงข้อมูลต้นไม้

ระบบจะสร้าง QR Code ให้โดยอัตโนมัติ หลังจากที่บันทึกข้อมูลต้นไม้แล้ว เพียงท่านนำ ออกมาพิมพ์เป็นรูปภาพแล้วนำไปติดไว้บริเวณด้นไม้นั้นได้ทันที ตัวอย่างเช่น ด้นไม้ดังรูปที่ 6 เมื่อท่าน กลิกที่รูป QR Code ระบบจะแสดงรูปให้ใหญ่มองชัด และแจ้งที่เก็บรูปภาพไว้ ดังรูปที่ 6.1

![](_page_35_Picture_1.jpeg)

รูปที่ 6.1 แสดง QR Code จากแฟ้มข้อมูสต้นไม้

ท่านสามารถไปที่โหมดจัดการรูปภาพ คลิกที่ปุ่มเลือกอัลบั้มรูปภาพ เลือกเมนูที่เก็บภายใน Internal เลือกรูป QR Code ตามชื่อคือ PyomPhoto\_113.png คลิกที่ชื่อแล้วระบบนำกลับไปสู่โหมดจัดการ รูปภาพ จากนั้นให้ท่าน ปุ่มไอคอน แชร์ ระบบจะให้ท่านเลือกว่าจะแชร์ไปที่ไหน หากสมาร์ทโฟนของ ท่านเชื่อมต่อกับเครื่องพิมพ์อยู่แล้ว ก็สามารถแชร์ไปยังเครื่องพิมพ์นั้น และสั่งพิมพ์ได้ทันที แต่ถ้าหาก สมาร์ทโฟนของท่านไม่ได้เชื่อมต่อกับเครื่องพิมพ์ ให้ท่านแชร์ QR Code นี้ไปยังแอปฯ ที่ท่านถนัด เช่น อีเมล์, LINE, Facebook หรือ Massage เป็นต้น จากนั้นก็สั่งพิมพ์โดยผ่านแอปฯ ดังกล่าวได้เช่นกัน

![](_page_36_Figure_0.jpeg)

รูปที่ 6.2 แสดงการแชร์ QR Code

#### การแสกน QR Code

หลังจากในระบบมีการบันทึกข้อมูลของแฟ้มค้นไม้แล้ว และท่านพิมพ์ QR Code แล้วนำไปติดที่ ด้นไม้ เป็นอันว่าเสร็จสิ้นกระบวนการบันทึกข้อมูลด้นไม้ด้นนั้นแล้ว ในกรั้งต่อไปก็เพียงแสกน QR Code โดยผ่านพยอม แอป

ให้ท่านคลิกโหมดแสกน QR Code เพื่อดูแฟ้มข้อมูลรายละเอียดของต้นไม้ต้นนั้นๆ ระบบก็จะ ตรวจหารหัส QR Code ดังรูปที่ 6.3 เมื่อพบระบบจะแสดงปุ่ม "แสกน QR Code" แล้วให้คลิกปุ่มนี้เพื่อ เข้าสู่หน้าจอแสดงรายละเอียดของต้นไม้ที่แสกนออกมาทันที ดังรูปที่ 6.4 ถ้าต้องการดูรายละเอียดพันธุ์ไม้ สามารถคลิกที่ชื่อต้นไม้ จะแสดงผลรายละเอียดลักษณะทางพฤกษศาสตร์ของต้นไม้นั้น ดังรูปที่ 6.5

![](_page_37_Picture_3.jpeg)

รูปที่ 6.3 การแสกน QR Code

| พยอม รุ่น  โหมดแสด  สื่วสั | เ 1.0 :<br>งแฟ้มข้อมูลต้นไม้                                                                           | คลิกเพื่อดูรายละเอียดพันธุ์ไม้ |
|----------------------------|----------------------------------------------------------------------------------------------------|--------------------------------|
| 100<br>100                 | าน เม ขอพนอุ                                                                                           |                                |
|                            |                                                                                                    |                                |
| ต้นที่                     | วันที่ปลูก                                                                                             |                                |
| 1                          | 05/03/2565                                                                                             |                                |
| 🔐 ລະຫີຈູດ:<br>ລວນຫີຈູດ:    | ฟิกัดตำแหน่ง<br>17.710126666666667<br>100.09321999999999<br>มัน เป็น เป็น เป็น เป็น เป็น เป็น เป็น เป็ |                                |
| บันที                      | Code IdP:<br>11                                                                                        |                                |
| Diavi                      |                                                                                                    |                                |
| ทดสอบการบันทึก             |                                                                                                    |                                |

## ร**ูปที่ 6.4** หลังการแสกน QR Code จะเข้าสู่หน้าจอที่บันทึกไว้

| <b>← พ</b>                     | ยอม รุ่น 1.0 🕴                                  |
|--------------------------------|-------------------------------------------------|
| ຸ ລັກນ                         | หณะทางพฤษกศาสตร์ รหัส 1                         |
| ชื่อสามัญ                      | ລອงกอง                                          |
| ชื่อพันธุ์                     | ทั่วไป                                          |
|                                | ประเภทพันธุ์ไม้                                 |
| ไม้ยืนต้น                      |                                                 |
|                                | การขยายพันธุ์                                   |
| การเพาะเมลี<br>เพาะเลี้ยงเนื้อ | ด, การเสียบยอด, การทาบกิ่ง, การติดตา,<br>วเยื่อ |
|                                | ลักษณะลำต้น                                     |
| ลำต้นบนดิน,                    | ไม้เนื้อแข็ง                                    |
|                                | ลักษณะใบ                                        |
| เรียงสลับระน                   | าบเดียว                                         |
|                                | ลักษณะผลและเมล็ด                                |
| ผลรวม(Mult                     | ipleFruit)                                      |
|                                | ลักษณะดอก                                       |
| ช่อดอก(Inflo                   | rescence)                                       |
|                                | การใช้ประโยชน์                                  |
| ส่วนที่ใช้, ข้อ                | ควรระวัง                                        |
|                                | สรรพคณทางยา                                     |

รรพคุณทางยา รรปที่ 6.5 แสดงผลรายละเอียดลักษณะทางพฤกษศาสตร์ ในโหมดแสกน QR Code นี้มีพึงค์ชั่นการสร้าง QR Code ด้วยตนได้ โดยท่านสามารถนำไปใช้ กับโปรแกรมอื่นๆ ได้ โดยคลิกที่ปุ่มเมนูย่อย (3 จุด ด้านบนขวามือ) ให้เลือก QR Code และจากนั้นเลือก สร้าง QR Code จะเข้าสู่หน้าจอดังภาพที่ 6.6

![](_page_39_Figure_1.jpeg)

รูปที่ 6.6 โหมดการสร้างรหัส QR Code

เมื่อเข้าสู่โหมดการสร้างรหัส QR Code ให้ท่านพิมพ์รหัสที่ต้องสร้าง QR Code ในช่องสร้าง QR Code แล้วคลิก ตดลงระบบจะประมวลผลแล้วสร้างภาพ QR Code ตามรหัสที่ท่านกำหนดไว้

| ÷     | พยอม รุ่น 1.0 |   | : |
|-------|---------------|---|---|
| 12345 | 67890         |   |   |
|       | 🗸 ตกลง        |   |   |
|       |               |   |   |
|       |               |   |   |
|       |               | 9 |   |
|       | 💾 บันทึก      |   |   |

รูปที่ 6.7 ตัวอย่างการสร้างรหัส QR Code

ตัวอย่างการสร้าง QR Code เช่น ต้องการสร้างรหัส QR Code ใหม่ เป็นรหัส 1234567890 ก็ให้ พิมพ์ 1234567890 ที่ช่องสร้าง QR Code จะปรากฏภาพ QR Code ดังรูปที่ 6.7 จากนั้นคลิกปุ่มบันทึกเพื่อ เก็บไว้และนำ QR Code นี้ไปใช้ประโยชน์

ท่านสามารถนำ QR Code ไปใช้ประโยชน์ตามที่ท่านต้องการได้ เช่น สร้าง QR Code ส่วนตัว, การติดต่อธุรกิจของท่าน, สร้างลายเซ็นการยืนยันตัวตน, สร้างโฆษณาแบรนสินค้า เป็นด้น แล้วแต่ท่านจะ นำไปใช้ โดยนำภาพ QR Code ออกมาตามขั้นตอนในรูปที่ 6.2

![](_page_41_Picture_0.jpeg)

ในโหมดนี้เป็นฟังก์ชั่นพิเศษ โดยการนำระบบ Google Map มาใช้ประโยชน์ในระบบสมาร์ท ฟาร์ม คือ ใช้หาพิกัด ตำแหน่ง ของต้นนี้แต่ละต้นว่าตรงใหน โดยโปรแกรมได้ยึดตามหลักพิกัดในระบบ UTM คือ ละติจูด และ ลองติจูด ซึ่งมีการบันทึกไว้ในโหมดแฟ้มข้อมูลต้นไม้ อีกทั้งยังคึงฟังก์ชั่นต่างๆ ของระบบ Google Map ใช้งานด้านการนำทาง ดูตำแหน่งพิกัดจากดาวเทียมได้ ดังภาพที่ 7

![](_page_41_Picture_2.jpeg)

![](_page_41_Picture_3.jpeg)

รูปที่ 7 ระบบพิกัดตำแหน่งของ Google Map

7 เมนูย่อยของหน้าหลัก

เมนูย่อยที่ผู้ใช้สามารถเข้าไปดำเนินการต่างๆ ในแอป นี้ ประกอบด้วย

![](_page_42_Figure_2.jpeg)

**รูปที่ 8** แผนผังของเมนูย่อย

ภาคผนวก

## ข้อมูลจำเพาะของพยอมแอปพลิเคชั่น รุ่น 1.0

#### ความต้องการของระบบสมาร์ทโฟน

อัปเดตเมื่อ 28 กุมภาพันธ์ 2565 ผ่านการตรวจสอบและขึ้น Google Play Store เมื่อ

3 มีนาคม 62565

การติดตั้ง ขนาดไฟล์ 1.32 Mb

เวอร์ชันปัจจุบัน 1.0

เวอร์ชัน Android ที่กำหนด 8.0 และสูงกว่า

การจัดประเภทเนื้อหา ประเภท 3+

## ดูข้อมูลเพิ่มเติม

ลิขสิทธิ์ของแอป chanwit phocharoen ให้บริการโดย chanwit phocharoen นักพัฒนาซอฟต์แวร์ นายชาญวิทย์ โพธิ์เจริญ Email : chanwitpo@gmail.com ที่อยู่ 264 หมู่ 2 ตำบลบ้านค่านนาขาม อำเภอเมือง จังหวัดอุตรดิตถ์ 53000 ไปที่เว็บไซต์ <u>www.phocharoen.com</u>

#### แสดงในหน้า Google play store

![](_page_44_Picture_11.jpeg)

ใช้กำว่า "PyomApp" สืบก้นใน Play Store จะพบดังรูปแสดงในหน้า Google play store กลิกที่ติดตั้ง รอจนโหลดลงในสมาร์ทโฟนกรบ 100 เปอร์เซ็นต์ กลิกที่เปิด จะเข้าสู่หน้าเมนูหลักของโปรแกรม หรือเมื่อ เปิดที่ในเครื่องของท่านโดยกลิกที่ไอกอน พยอม รุ่น 1.0 จะเข้าสู่หน้าเมนูหลักของโปรแกรม

![](_page_45_Picture_0.jpeg)

พัฒนาโดย พอเพียงโพธิ์เจริญ แอพพลิเคชั่นสำหรับคนรักต้นไม้ หรือเกษตรทั่วไป ชื่อภาษาไทย พยอมแอพพลิเคชั่น รุ่น 1.0 ชื่อภาษาอังกฤษ Pyom Application Volume 1.0 คำแนะนำโปรแกรมใน Google Play Store แบบสั้น

"แอพพลิเคชั่นสำหรับคนรักต้นไม้ หรือเกษตรกรทั่วไป "

#### แบบยาว

"แอพพลิเคชั่นสำหรับคนรักต้นไม้ หรือเกษตรกรทั่วไป เป็นโปรแกรมอรรถประโยชน์ด้าน การเกษตร เพื่อการบันทึกข้อมูลต่างๆ ตามหลัก พฤกษศาสตร์ เช่น ลักษณะ ประเภท จำนวน ประโยชน์ ตำแหน่งพิกัด การบันทึกภาพส่วนต่างๆ ภาพกิจกรรม การดูแลเก็บเกี่ยว และรายละเอียดอื่นๆ ที่เกี่ยวข้อง เพื่อนำไปใช้วางแผนในขั้นตอนต่างๆ ตั้งแต่การปลูก การดูแล บำรุงรักษา การป้องกันศัตรูพืช จนถึงเก็บ เกี่ยวผลผลิต ในแต่ละฤดูกาลของพืชแต่ละชนิด โดยนำเทคโนโลยีการสื่อสารระบบสมาร์ทฟาร์ม (A IoT) มาใช้ เพียงท่านแสกน QR Code ข้อมูลทุกอย่างที่บันทึกไว้จะแสดงใน สมาร์ทโฟน ของคุณทันที โดยมีการ เชื่อมต่อกับระบบควบคุมระยะไกล หรือ MQTT รับค่าอุณหภูมิ ความชื้นสัมพัทธ์ มาแสดงเพื่อช่วยวิเคราะห์ การให้น้ำ และสั่งให้อุปกรณ์ควบคุมการเปิด-ปิดระบบการให้น้ำ หรือกำหนดระยะเวลาของการให้น้ำได้ ในขณะที่คุณไม่มีเวลาหรืออยู่ ณ สถานที่อื่น เพียงแค่ ท่านโหลด แอพพลิเคชั่นนี้ลงในสมาร์ทโฟน ของคุณ"

## การขอสิทธิ์ในการเข้าถึงของพยอมแอปพลิเคชั่น

![](_page_46_Figure_1.jpeg)

แอปนี้จะขออนุญาตใช้สิทธิ์เพื่อเปิดอุปกรณ์หรือการเข้าถึงในอุปกรณ์ของท่าน 3 อย่าง คือ

- 1. การเปิดกล้องถ่ายภาพของสมาร์ทโฟน
- 2. การใช้พิกัด ตำแหน่ง ในระบบ GPS ของสมาร์ทโฟน
- 3. การ อ่านและเขียนข้อมูลลงในหน่วยความจำทั้งภายนอกและภายในของสมาร์ทโฟน

เมื่อติดตั้งในกรั้งแรกเพียงกรั้งเดียว โดยจะมีหน้าต่างแสดงขึ้นมาถามสิทธิ์ของท่านก่อนให้กลิกที่ "อนุญาต" ทั้ง 3 ข้อ หากท่านเลือก "ปฏิเสธ" ระบบจะไม่สามารถทำงานในฟังก์ชั่นนั้นๆ ได้

## ฐานข้อมูลพฤกษศาสตร์พรรณไม้

#### ความเป็นมาของพฤกษศาสตร์พรรณไม้

ประวัติความเป็นมาของสวนพฤกษศาสตร์พันธุ์ไม้ในอดีต มีจุดประสงค์สำหรับใช้ประโยชน์ ทางการศึกษาวิจัยเป็นสถานศึกษาและเป็นห้องปฏิบัติการทางพฤกษศาสตร์ นอกจากสอนพฤกษศาสตร์ ภายในสวนได้ส่งนักศึกษาออกไปสำรวจพรรณไม้นอกสถานที่ ที่มีระบบนิเวศต่างๆ สะสมพันธุ์พืช หลากหลายชนิดที่ตามตัวอย่างพรรณไม้ที่เก็บสะสมไว้ในสวนจะอำนวยให้ ยุคหลังๆ สวนพฤกษศาสตร์ เปลี่ยนบทบาทมาทำหน้าที่เก็บสะสมพืชสมุนไพรเสียเป็นส่วนใหญ่ การสร้างสวนพฤกษศาสตร์ได้ แพร่หลายไปทั่วทวีป ยุโรปทำให้วิชาพฤกษศาสตร์เจริญก้าวหน้าไปอย่างมากมาย

้สวนพฤกษศาสตร์ในปัจจุบัน เป็นสถานที่ที่จัดสร้างขึ้นเพื่อเก็บรวบรวมพรรณไม้นานาชนิด โดย มีจุดประสงค์ ให้เป็นสถานที่ให้การศึกษาและพักผ่อนหย่อนใจควบคู่กันไป การสร้างสวนพฤกษศาสตร์ต้อง ้ใช้เวลานาน นับสิบปีขึ้นไปจึงจะมีความสมบูรณ์พอที่จะบริการประชาชนได้ เนื่องจากพันธุ์ไม้ทุกชนิด ้จะต้องได้รับการตรวจสอบให้ถูกต้อง และจะต้องเพาะเลี้ยงให้แข็งแรงก่อนนำลงปลูก ก่อนปลูกจะต้อง เตรียมคินและพื้นที่ให้เหมาะสมกับต้นไม้ด้วย การสะสมพรรณไม้เองก็ต้องใช้เวลามาก บางชนิดจะต้องมี การแลกเปลี่ยนกับสวนพฤกษศาสตร์ประเทศอื่น ในส่วนของไทยมีสวนพฤกษศาสตร์พันธุ์ไม้ถือเป็นมรดก ทางวัฒนธรรมแห่งภูมิปัญญาของบรรพบุรุษไทย เมื่อนึกถึงสมุนไพรจะนึกถึงสรรพคุณของพืชด้านที่เป็นยา ้สมนไพรพื้นบ้านใครก็ร้จักเนื่องจากมีความเกี่ยวข้องกับวิถีชีวิตของคนไทยมาแต่โบราณ ทั้งในเรื่องของ ้ความเชื่อว่าเป็นพืชสิริมงคลแล้ว ยังเป็น พืชสมนไพร ที่มีสรรพคณทางยาอีกมากมาย นับว่ารักษาโรคหรือ ้อาการเล็ก ๆ น้อย ๆ อย่างปวดศีรษะ ปวดท้อง เจ็บคอ ไอ น้ำร้อนถวก มดกัด ยุงกัด ท้องเสีย ท้องอืด ฯลฯ ้หลายคนมักจะเลือกใช้ยาแผนปัจจุบัน โดยกิดว่าเป็นวิธิที่รวดเร็วทันใจดี แต่ลองชะเง้อมองซิว่า รอบ ๆ บ้าน ้มีพืชสมุนไพรไทยอะไรปลูกอยู่หรือเปล่า เพราะพืชสมุนไพรเหล่านี้สามารถนำมาใช้รักษาอาการเล็ก ๆ น้อย ๆ เหล่านี้ ได้ผลชะงัดนักแล แถมบางชนิดยังสามารถรักษาโรกยอดฮิต อย่าง เช่น ไวรัสโคโรน่า 2019 (covet 19) เบาหวาน ความคันโลหิตสง โรคหัวใจ โรคมะเร็งได้ด้วย (อ้างอิงจาก : https://tpd.dtam.moph.go.th /index.php/news-ak/technical-manual-ak/688-2019 กรมการแพทย์แผนไทยและการแพทย์ทางเลือก กระทรวงสาธารณสุข)

#### นิยามพฤกษศาสตร์พรรณไม้

พฤกษศาสตร์ เป็นศาสตร์ที่มีความสำคัญอีกสาขาหนึ่งของวิชาพฤกษศาสตร์ ตรงกับนิยามศัพท์ ภาษาอังกฤษว่า "Ethnbotany" เรียกกันมาตั้งแต่ปี ค.ศ.1895 (พ.ศ.2438) จากการศึกษาพรรณไม้ที่ชาว พื้นเมืองท้องถิ่นนำมาใช้ประ โยชน์ของ คร.จอห์น คับเบิลยู ฮาร์ชเบอร์เกอร์ (Dr. John W. Harshberger) พฤกษศาสตร์พื้นบ้านเป็นคำผสมระหว่าง "พฤกษศาสตร์" หมายถึง วิชาที่ศึกษาในเรื่องพืชและพื้นบ้าน" ้หมายถึง กลุ่มชนใดกลุ่มชนหนึ่งที่มีเอกลักษณ์อย่างใดอย่างหนึ่งร่วมกัน อาจจะเป็นการคำรงชีพ ใช้ภาษา ้ท้องถิ่นเดียวกัน นับถือศาสนา หรือความเชื่อถือเดียวกัน กล่าวได้ว่า กลุ่มชนนั้นมีจุดรวมของวัฒนธรรม และขนบธรรมเนียมประเพณีร่วมกัน ความหมายของคำว่า พื้นบ้านในที่นี้ ไม่ได้หมายถึงเฉพาะชาวชนบท หรือชาวไร่ ชาวนา แต่อาจจะเป็นกลุ่มชนเมือง หากกลุ่มชนนั้นยังคงเอกลักษณ์ของกลุ่มตนไว้ได้ พฤกษศาสตร์พื้นบ้านจึงเป็นวิชาที่ศึกษาถึงความเกี่ยวข้องระหว่างพืชและกลุ่มชนพื้นบ้าน ความหมายที่ ้ชัดเจนของวิชานี้ก็คือ "การนำพืชมาใช้ของกลุ่มชนพื้นบ้านที่สืบทอดต่อกันมาจากบรรพบุรุษ หรือได้รับการ ้ถ่ายทอดจากเพื่อนบ้านในกลุ่มของตน จนเป็นเอกลักษณ์การใช้พืชพรรณประจำท้องถิ่นนั้น" พฤกษศาสตร์ ้พื้นบ้านเกี่ยวข้องกับศาสตร์อื่นๆ อีกหลายสาขา เช่น พฤกษศาสตร์จำแนกพวกพฤกษนิเวศ มานุษยวิทยา นิรุกติศาสตร์ เภสัชศาสตร์ ฯลฯ (อ้างอิงจาก :https://www.dnp.go.th/botany/PDF/ TFB/ TFB49(2)/ TFB49 2.pdf) ท่านสามารถ ศึกษาฐานข้อมูลพฤกษศาสตร์พรรณไม้ ได้จากเว็บไซด์ต่างๆ ได้เช่น https://hmong .in.th/wiki/Botany หรือของกรมป่าใม้, กรมอุทยานแห่งชาติ สัตว์ป่าและพันธุพืช, https://www.dnp.go.th /botany/index.html, http://www.rspg.or.th/ โครงการอนุรักษ์พันธุกรรมพืชอันเนื่องมาจากพระราชคำริ ้สมเด็จพระเทพรัตนราชสุดาฯ สยามบรมราชกุมารี เป็นต้น แต่ในโปรแกรมนี้ได้กำหนดนิยามพฤกษศาสตร์ พรรณใม้ว่า

"ฐานข้อมูลพฤกษศาสตร์พรรณไม้ คือฐานข้อมูลที่รวบรวมพรรณไม้ชนิดต่างๆ ที่มีอยู่ในพื้นที่ ที่ท่านครอบครองหรืออาศัยอยู่ เพื่อการเรียนรู้โดยมีพืชเป็นบึจจัยหลัก ชีวภาพอื่นเป็นบึจจัยรอง กายภาพ เป็นบึจจัยเสริม และวัสดุอุปกรณ์เป็นบึจจัยประกอบ มีส่วนเกี่ยวข้องกับวิถีชีวิตของท่าน ซึ่งอาจเป็นพืชที่ให้ ประโยชน์ในด้านเป็นการยารักษาโรค เป็นอาหาร หรือสามารถนำมาใช้สอยในครัวเรือน ฐานข้อมูลนี้จึงได้ เก็บข้อมูลรายละเอียดของ ชื่อ ชนิด สกุล วงศ์ ประโยชน์ หรือสรรพคุณ และข้อมูลอื่นๆ ที่เกี่ยวข้อง ทั้งนี้เพื่อบันทึกเป็นสาระบบและเป็นแหล่งข้อมูลสำหรับศึกษาไว้ให้บริการแก่บุคคลทั่วไป เพื่อความยั่งยืน ของภูมิปัญญา ที่มีมาแต่เดิมอย่างสูงสุดบนฐาน ปรัชญาเศรษฐกิจพอเพียง"

ฐานข้อมูลพฤกษศาสตร์พันธุ์ไม้ พยอมแอปพลิเกชั่น รุ่น 1.0 ประกอบด้วยข้อมูล ทั้งหมด 3 ด้าน ใด้แก่ ข้อมูลพันธุ์ไม้ ข้อมูลด้นไม้ และข้อมูลการดูแลและเก็บเกี่ยวผลผลิต ของด้นไม้ที่ปลูกอยู่ในพื้นที่ทำ การเกษตร หรือแหล่งที่พักอาศัยของท่านเท่านั้น ค้นได้จากชื่อ ส่วนรายละเอียดค้นไม้ ทุกข้อมูลสามารถ เชื่อมโยงถึงกันได้ เช่น ฐานข้อมูลพันธุ์ไม้ที่ได้ เชื่อมโยงถึงข้อมูลของต้นไม้แต่ละต้นแต่ละชนิดที่เป็น ส่วนประกอบในแอปพลิเกชั่นนี้ สามารถเชื่อมโยงการดูแลรักษาและการเก็บเกี่ยวผลผลิตของต้นไม้แต่ละ ต้นได้บนฐานปรัชญาเศรษฐกิจพอเพียง และพัฒนาต่อยอดสู่ระบบสมาร์ทฟาร์มต่อไป

#### วัตถุประสงค์

 เพื่อรวบรวมข้อมูลพันธุ์ไม้ตามหลักทางพฤกษศาสตร์พันธุ์ไม้ เช่น ชื่อ ชนิด สกุล วงศ์ ประโยชน์ สรรพคุณ และข้อมูลอื่นๆ ที่เกี่ยวข้อง

เพื่อรวบรวมข้อมูลค้น ไม้แต่ละต้นในพื้นที่ทำการเกษตรหรือที่พักอาศัย รวมถึงพื้นที่ในแหล่ง
 อื่นๆ ที่ท่านสนใจและมีส่วน ได้รับประ โยชน์จากพืชนั้น โดยเชื่อม โยงกับข้อมูลพฤกษศาสตร์พันธุ์ไม้ ข้อมูล
 ประวัติ แหล่งที่มา พิกัดตำแหน่ง และรายการต่างๆที่เกี่ยวข้องของแต่ละต้น

 เพื่อบันทึกข้อมูลการดูแลบำรุงรักษาต้นไม้ และการเก็บเกี่ยวผลผลิตของข้อมูลด้นไม้แต่ละต้น ตั้งแต่ ต้นน้ำ กลางน้ำไปจนถึงปลายน้ำ บนฐานปรัชญาเศรษฐกิจพอเพียง

 เพื่อจัดสร้างฐานข้อมูลที่มีประสิทธิภาพ ข้อมูลถูกต้อง เป็นปัจจุบัน สามารถสืบค้นได้รวคเร็ว ประหยัดเวลา และสามารถเชื่อมโยงกับระบบเทคโนโลยีสารสนเทศด้านการสื่อสาร (A-IoT) บูรณาการเข้าสู่ ระบบสมาร์ทฟาร์มได้

เพื่อเป็นเครื่องมือในการควบคุมสั่งงานอุปกรณ์ด้านเกษตรกรรมในระบบสมาร์ทฟาร์ม

#### ประโยชน์

 เป็นการวบรวมข้อมูลความรู้ การศึกษาค้นคว้า ให้รู้จักพืชพรรณต่างๆ รู้ถึงคุณค่า ประโยชน์ ของพันธุ์ไม้แต่ละชนิคว่ามีคุณประโยชน์ที่หลากหลาย มิได้เพียงการบริโภค ธุรกิจ ประคับ หรือให้ความ สวยงามเพียงอย่างเดียว เป็นแหล่งข้อมูลพืชพรรณและภูมิปัญญาท้องถิ่น และสถานที่ให้ความรู้แก่ผู้สนใจ และบุคคลทั่วไป

 นำฐานข้อมูลที่เชื่อมโยงกันมาประมวลผลวิเคราะห์หาสาเหตุปัญหาค้านการเพาะปลูก ฤดูกาล ให้ผลผลิต การเจริญเติบโตแต่ละฤดูกาล และด้านการตลาด พร้อมทั้งหาแนวทางแก้ไข

การบันทึกฐานข้อมูลเป็นระบบที่ลดความซ้ำซ้อนของข้อมูล ข้อมูลมีความถูกต้องแม่นยำ
 เป็นปัจจุบัน สามารถติดตามสภาพแวดล้อมและปรับให้อยู่ในสภาวะที่เหมาะสมสำหรับผลผลิตได้

 นำเทคโนโลยีมาใช้บริหารจัดการในฟาร์มหรือในโรงเรือนเพื่อ เป็นการประหยัดต้นทุนและ ความรวดเร็วเหมาะสมกับการเพิ่มผลผลิตภายในเป็นสิ่งที่เกษตรกรทั้งหลายต้องการ และสามารถสั่งงาน จากหน้าจอสมาร์ทโฟนได้ทันที

5. ยกระดับเกษตรกรของไทยให้มีการพัฒนาปรับปรุงระบบเทคโนโลยีสารสนเทศ A-IoT ให้มี ประสิทธิภาพมากขึ้น เพื่อรองรับสภาวะปัจจุบันที่มีการแข่งขันด้านการผลิตออกสู่ตลาดสากล

## ฐานข้อมูลพยอมแอปพลิเคชั่น

ระบบฐานข้อมูลพันธุ์ไม้ตามหลักพฤกษศาสตร์ในโปรแกรม พยอมแอปพลิเคชั่น รุ่น 1.0 เป็น ฐานข้อมูลที่ประกอบด้วยแฟ้มข้อมูล 3 แฟ้ม คือ 1) แฟ้มข้อมูลพฤกษศาสตร์พันธุ์ไม้ 2) แฟ้มข้อมูลต้นไม้ และ 3) แฟ้มข้อมูลการดูแลรักษา เก็บเกี่ยวผลผลิตมีดังนี้

#### แฟ้มข้อมูลพฤกษศาสตร์พันธุ์ไม้

1. ชนิดของลำต้น (Kind of Stem)

1.1 ลำต้นใต้ดิน เหง้า หัว

1.2 ลำต้นบนดิน ไม้เนื้ออ่อน ไม้เนื้อแข็ง ไม้เลื้อย พืชอิงอาศัย พืชปรสิต

2. เปลือกของลำต้น (Outer Bark)

เปลือกไม้เรียบ เปลือกไม้ร่อง เปลือกแตกเป็นเหลี่ยม เปลือกไม้เป็นเกล็ค เปลือกไม้ล่อน เปลือก ไม้เป็นชั้น เปลือกไม้เป็นหนาม

3. ใป (Leaf)

- 3.1 การเรียงตัวของใบ (Leaf Arrangement)
  - 3.1.1 เรียงสลับ (Alternate) และไม่ได้อยู่ในระนาบเดียวกัน
  - 3.1.2 เรียงสลับระนาบเดียว (Alternate distichous)
  - 3.1.3 การเรียง ใบกับลำค้นเรียงออกเป็นสองแถว ทำมุม 180 องศา ระหว่างแถว
  - 3.1.4 เรียงตรงข้าม (Opposite) การเรียงใบสองใบที่ออกจาก ข้อของลำต้นหรือกิ่งเป็น คู่ๆ ทำมุมประมาณ 180 องศา
  - 3.1.5 เรียงตรงข้ามสลับตั้งฉาก (Opposite decussate) การ เรียงใบสองใบที่ออกจากข้อ ของลำต้นหรือกิ่งเป็นกู่ ๆ และแต่ละกู่เรียงทำมุมประมาณ 90 องศากับคู่ถัดไป
  - 3.1.6 เรียงเป็นวงรอบ (Whorl verticillate) การเรียงใบตั้งแต่ สามใบขึ้นไปในข้อ เดียวกัน เช่น สัตตบรรณ ยี่โถ

3.2 รูปร่างของใบ (Leaf Shape)

- 3.2.1 รูปเข็ม (Acicular) แผ่นใบคล้ายรูปเข็ม มีความยาวมาก และแคบ
- 3.2.2 รูปแถบ (Linear) แผ่นใบยาวและแคบ ขอบของแผ่นใบ ทั้งสองข้างเกือบขนาน กันตลอดความยาวของใบ มักจะ ยาวมากกว่า 4 เท่าของความกว้าง
- 3.2.3 รูปขอบขนาน (Oblong) แผ่นใบที่มีขอบใบทั้งสองข้าง ขนานกัน ปลายทั้งสอง ด้านกลมหรือมน และความยาว ประมาณ 2-3 เท่าของความกว้าง
- 3.2.4 รูปใบหอก (Lanceolate) แผ่นใบมีฐานใบกว้างแล้ว ค่อยๆ เรียวไปทางปลายใบ
- 3.2.5 รูปใบหอกกลับ (Oblanceolate) แผ่นใบคล้ายรูปใบหอก แต่กลับหัว

- 3.2.6 รูปรี (Elliptic) แผ่นใบมีความกว้างมากที่สุดตรงกลาง แผ่น แล้วค่อยๆ เรียวไป ทางปลายและฐานใบ
- 3.2.7 รูปไข่ (Ovate) แผ่นใบรูปคล้ายไข่ ซึ่งมีส่วนกว้างที่สุดของ แผ่นใบก่อนมาทาง ฐานใบ แล้วก่อยๆ เรียวไปทางปลาย ใบ
- 3.2.8 รูปไข่กลับ (Obovate) แผ่นใบมีค้านป้านอยู่ทางค้านบน ฐานใบแคบและปลายใบ กว้าง
- 3.2.9 รูปสามเหลี่ยม (Deltoid) แผ่นใบคล้ายรูปสามเหลี่ยมค้าน เท่า โดยค้านหนึ่งของ สามเหลี่ยมเป็นค้านฐานใบ ขอบใบ จะเรียวไปทางปลาย
- 3.2.10 รูปสี่เหลี่ยมข้าวหลามตัด (Rhomboidal) แผ่นใบคล้าย รูปไข่แต่ไม่มน มีเหลี่ยม ที่มุมสี่มุม
- 3.2.11 รูปไต (Reniform) แผ่นใบรูปร่างกล้ายไต หรือเมล็ดถั่ว ก้านใบติดอยู่ที่ฐานของ รอยเว้า
- 3.2.12 รูปกลม (Orbicular) แผ่นใบมีลักษณะกลมแบน ก้านใบ ติดตรงกลางของฐาน ใบ
- 4 ดอก (Flower) แยกตามลักษณะ ดังนี้
  - 4.1 ดอกเดี่ยว (Solitary flower) ดอกที่อยู่เพียงดอกเดียวบนก้านดอก เช่น ดอกชบา ฝิ่น บัว จีน เป็นต้น
  - 42 ช่อคอก (Inflorescence) กลุ่มของคอกที่เกิดอยู่บนก้ำนดอก เดียวกันและดอกย่อยแต่ละ ดอกอาจจะมีก้านดอกย่อย (pedicel) เช่น ดอกต้อยติ่ง อังกาบ กล้วยไม้ เป็นต้น
- 5. ผล (Fruit) แยกตามลักษณะ ดังนี้
  - 5.1 ผลเดี่ยว (Simple fruit) คือ ชนิดของผลที่เกิดจากดอกเดียวที่เกสร ตัวเมียมีการ์เพลเดียว หรือหลายการ์เพลที่เชื่อมติดกัน เช่น ทุเรียน มะม่วง เป็นต้น
  - 5.2 ผลกลุ่ม (Aggregate fruit) ผลที่เกิดจากดอกเดียวที่มีหลายการ์เพล แยกจากกัน แต่ละ การ์เพลจะเกิดเป็นผลย่อย เช่น จำปี จำปา น้อยหน่า เป็นต้น
  - 5.3 ผลรวม (Multiple fruit) ชนิดของผลที่เกิดจากดอกย่อยหลาย ๆ ดอกในช่อดอกเดียวกัน เจริญเชื่อมติดกันเจริญเป็นผลเดียว เช่น ขนุน มะเดื่อ สับปะรด ข้าวโพด ยอ เป็นต้น

## ระบบ A - IoT หรือระบบสมาร์ทฟาร์ม

(Smart Farming) คือการนำเทคโนโลยีมาใช้บริหารจัดการในฟาร์มหรือในโรงเรือน เพื่อเป็นการ ประหยัดต้นทุนและเวลาที่จะต้องเสียไปกับการจ้างบุคคลากรในฟาร์มที่เป็นงานที่เพิ่มผลผลิตได้น้อย อาจจะ เป็นการนำซอฟต์แวร์มาแจ้งเตือนหรือนำฮาร์ดแวร์เข้ามาร่วมใช้ในฟาร์ม เป็นต้น

โดยปกติแล้วการทำสมาร์ทฟาร์มจะต้องพึ่งเทคโนโลยีที่ไม่ซับซ้อนมากเท่าไหร่ ส่วนใหญ่จะเป็น การตั้งเวลา และมอนิเตอร์สภาพอากาศหรือสภาพภายในโรงเรือนเพื่อให้เหมาะสมกับการเพิ่มผลผลิตภายใน ซึ่งสิ่งที่หลายๆฟาร์มต้องการ ก็คือการ ลดต้นทุน เพิ่มผลผลิต ระบบสมาร์ทจะเข้ามาตอบโจทย์ให้สำหรับผู้ที่ ไม่ต้องการเพิ่มระบบที่ซับซ้อนวุ่นวาย สามารถตั้งค่าการทำงานเองได้ โดยที่ไม่จำเป็นต้องรื้อระบบฟาร์ม ใหม่ทั้งหมด เพียงแค่นำอุปกรณ์บางชิ้นไปใช้งานร่วมกับอุปกรณ์ที่มีอยู่ในฟาร์มเรียบร้อยแล้ว เท่านั้นเอง โดยผลลัพธ์ที่ได้ จะยกตัวอย่างได้ดังนี้ (อ้างอิงจาก: https://www.lifesmartthailand.com/content/)

- 1. ช่วยลดต้นทุนในเรื่องของค่าใช้ง่ายและเวลาของบุคคลากรในงานจิปาถะ
- 2. ทำให้การจัดสรรตารางงานภายในฟาร์มเป็นไปได้อย่างมีประสิทธิภาพมาขึ้น
- 3. ได้ระบบที่มีการตรงต่อเวลา ไม่ต้องกังวลเรื่องความล่าช้า
- 4. สามารถติดตามสภาพแวคล้อมและปรับให้อยู่ในสภาวะที่เหมาะสมสำหรับผลผลิตได้
- 5. สั่งงานจากหน้าจอสมาร์ทโฟนได้ทันที
- 6. มีความเที่ยงตรง แม่นยำสูง

#### สมาร์ทฟาร์ม -- Smartfarm คืออะไร

สมาร์ทฟาร์ม (Smart farm) เป็นนวัตกรรมที่เกิดจากแนวพระราชคำริในพระบาทสมเด็จพระ ปรมินทรมหาภูมิพลอดุลยเดช (พระบิดาแห่งนวัตกรรมไทย) เกี่ยวกับการส่งเสริม สนับสนุนให้เกษตรกร และผู้ประกอบการใช้นวัตกรรมด้านการเกษตรมากขึ้น เพื่อนำไปสู่การเพิ่มผลผลิตและพัฒนาภาคการเกษตร ให้ยั่งยืนในอนาคต โดยรายละเอียดที่น่าสนใจเกี่ยวกับสมาร์ทฟาร์ม มีดังนี้

สมาร์ทฟาร์ม หรือ เกษตรอัจฉริยะ เป็นรูปแบบการทำเกษตรแบบใหม่ที่จะทำให้การทำไร่ทำนามี ภูมิคุ้มกันต่อสภาพภูมิอากาศที่เปลี่ยนแปลงไป โดยการนำข้อมูลของภูมิอากาศทั้งในระดับพื้นที่ย่อย (Microclimate) ระดับไร่ (Mesoclimate) และระดับมหภาค (Macroclimate) มาใช้ในการบริหารจัดการ ดูแล พื้นที่เพาะปลูก เพื่อให้สอดคล้องกับสภาพอากาศที่เกิดขึ้น รวมถึงการเตรียมพร้อมรับมือกับสภาพอากาศที่ จะเปลี่ยนแปลงไปในอนาคต โดยได้รับการขนานนามว่า เกษตรกรรมความแม่นยำสูง หรือ เกษตรแม่นยำ สูง (Precision Agriculture) ซึ่งเป็นที่นิยมกันมากในประเทศสหรัฐอเมริกา ออสเตรเลีย และเริ่มแพร 🗆 หลาย เข 🗆 าไปในหลายประเทศ ทั้งยุโรป ญี่ปุ่น มาเลเซีย และอินเดีย แนวกิดหลักของสมาร์ทฟาร์ม คือ การประยุกต์ใช้เทกโนโลยีอิเล็กทรอนิกส์และคอมพิวเตอร์ รวมถึงเทกโนโลยีสารสนเทสและการสื่อสาร ในการพัฒนาทั้งห่วงโซ่อุปทาน (Supply chain) ของ กระบวนการผลิตสินค้าเกษตรไปจนถึงผู้บริโภค เพื่อยกระดับคุณภาพการผลิต ลดต้นทุน รวมทั้งพัฒนา มาตรฐานสินค้า สมาร์ทฟาร์มเป็นความพยายามยกระดับการพัฒนาเกษตรกรรม 4 ด้านที่สำคัญ ได้แก่ (1) การลดต้นทุนในกระบวนการผลิต (2) การเพิ่มคุณภาพมาตรฐานการผลิตและมาตรฐานสินค้า (3) การลด ความเสี่ยงในภาคเกษตร ซึ่งเกิดจากการระบาดของศัตรูพืชและจากภัยธรรมชาติ (4) การจัดการและส่งผ่าน ความรู้ โดยนำเทกโนโลยีสารสนเทศจากการวิจัยไปประยุกต์สู่การพัฒนาในทางปฏิบัติ และให้ความสำคัญ ต่อการใช้เทกโนโลยีสารสนเทศของเกษตรกร ซึ่งเทกโนโลยีที่นำมาใช้ในการทำสมาร์ทฟาร์ม ได้แก่

Global Positioning System (GPS) เป็นเทคโนโลยีในการระบุพิกัค หรือตำแหน่งบนพื้นผิวโลก โดยใช้กลุ่มของคาวเทียมจำนวน 24 ควง ซึ่งโคจรรอบโลกในวงโคจร 6 วง ที่ความสูง 20,200 กิโลเมตร เหนือพื้นโลก

Geographic Information System (GIS) เป็นเทคโนโลยีในการรวบรวมและวิเคราะห์ข้อมูลเชิง พื้นที่ แล้วนำมาแสดงผลในรูปแบบต่างๆ สามารถเก็บข้อมูลได้หลากหลายมิติ ซึ่งระบบ GIS ที่รู้จักกันดีคือ Google Earth

Remote Sensing หรือเทคโนโลยีการรับรู้ระยะ ใกล เป็นเครื่องมือที่ใช้ในการเก็บข้อมูลพื้นที่ โดย อาศัยกลิ่นแสงในช่วงความยาวกลื่นต่างๆ และกลื่นแม่เหล็กไฟฟ้า เช่น เรดาห์ ไมโครเวฟ วิทยุ เป็นต้น อุปกรณ์รับรู้เหล่านี้มักจะติดตั้งบนอากาศยาน หรือดาวเทียม

Proximal Sensing หรือเทคโนโลยีการรับรู้ระยะใกล้ อาศัยเซ็นเซอร์วัคข้อมูลต่างๆ ได้โดยตรงใน จุดที่สนใจ เช็นเซ็นเซอร์ตรวจอากาศ (Weather Station) เซ็นเซอร์วัคดิน (Soil Sensor) เซ็นเซอร์ตรวจโรค พืช (Plant Disease Sensor) เซ็นเซอร์ตรวจวัดผลผลิต (Yield Monitoring Sensor) เป็นต้น เซ็นเซอร์เหล้านี้ สามารถนำมาวางเป็นระบบเครือข่ายไร้สาย (Wireless Sensor Network) โดยนำไปติดตั้งหรือปล่อยในพื้นที่ ไร่นา เพื่อเก็บข้อมูลต่างๆ ได้แก่ ความชื้นในดิน อุณหภูมิ ปริมาณแสง และสารเคมี

Variable Rate Technology (VRT) หรือเทคโนโลยีการให้ปุ๋ย น้ำ ยาฆ่าแมลง ตามสภาพความ แตกต่างของพื้นที่ โดยมักจะใช้ร่วมกับเทคโนโลยี GPS

Crop Models and Decision Support System (DSS) เป็นเทคโนโลยีที่บูรณาการเทคโนโลยี ทั้งหมดที่กล่าวมาข้างต้นเข้าไว้ด้วยกัน เพื่อใช้ในการตัดสินใจว่าจะทำอะไรกับฟาร์ม เมื่อไร อย่างไร รวมถึง ยังสามารถทำนายผลผลิตได้ด้วย

การทำสมาร์ทฟาร์มในประเทศไทยอาจมีข้อจำกัด เนื่องจากระบบเทคโนโลยีบางชนิดยังมี ประสิทธิภาพไม่ดี เช่น ระบบ GPS และ GIS ต้องใช้เงินในการลงทุนสูง รวมถึงเกษตรกรขาดความชำนาญ ในการใช้เครื่องมือ แต่เมื่อโลกเข้าสู่การเปลี่ยนแปลงทั้งทางกายภาพ สังคม ตลอดจนองค์ความรู้ ข้อมูล ข่าวสาร ที่มีการแลกเปลี่ยนส่งผ่านกันอย่างรวดเร็วไปทั่วทุกภูมิภาค เกษตรกรไทยจึงจำเป็นต้องมีการ ปรับเปลี่ยนตัวเองตามสภาพการดำเนินชีวิต การเปิดรับ เรียนรู้ ข้อมูลข่าวสาร เพื่อพาตัวเองก้าวสู่การเป็น เกษตรกรคุณภาพ (Smart farmer) ตามนโยบายและแนวทางปฏิบัติงานของกระทรวงเกษตรและสหกรณ์ที่ว่า การพัฒนาเกษตรกรให้เป็น Smart farmer โดยมี Smart officer เป็นเพื่อนคู่คิด

## พื้นฐานสมาร์ทฟาร์ม

ก่อนที่จะเริ่มทำสมาร์ทฟาร์ม ได้นั้น ขอบอกเกษตรกรทุกคนเลยว่า "คุณต้องรู้จักฟาร์มของคุณให้ ดีเสียก่อน" เกษตรกรจะต้องสามารถตอบคำถาม 4 ข้อนี้ให้ได้ก่อนคิดจะเริ่มทำสมาร์ทฟาร์ม เพื่อที่จะได้ช่วย วางแผนและออกแบบระบบสมาร์ทฟาร์มให้เหมาะสมที่สุด (อ้างอิงจาก : กูรูตัวจริงคุณตุ้น "นักวิจัยเกษตร อัจฉริยะ")https://kasetgo.com/t/topic/528235

 จะปลูกอะไร? เช่น ปลูกผลไม้ ทุเรียน ลองกอง เงาะ ฯลฯ ปลูกพืชไร่ เช่น แตงโม ข้าวโพด ถั่ว ฯลฯ หรือปลูกผักสวนครัว เช่น ผักคะน้า แตงกวา มะเงือ พริก ต้นหอม ฯลฯ

 พืชที่ปลูกเป็นพืชชนิดใด? เช่น พืชสวน พืชไร่ พืชในโรงเรือน (เพราะพืชสวน พืชไร่ หรือพืช ในโรงเรือนมีระบบการให้น้ำต่างกันโดยสิ้นเชิง เช่น พืชผักสวนครัวใช้ระบบน้ำแบบสปริงเกอร์ ไม่ สามารถให้ระบบน้ำหยดแบบไม้ผลได้

3. ใช้ระบบน้ำแบบใดอยู่? หรือรดน้ำแบบไหน? เช่น หากมีเครื่องสูบน้ำขนาดใหญ่รดได้ทั้งสวน ก็ไม่จำเป็นต้องมีการติดตั้งระบบสมาร์ทฟาร์ม แต่ถ้าหากใช้บั๊มเล็กๆ รดน้ำอยู่แล้วต้องเปิด-ปิดน้ำเอง แบบนี้ จะสามารถติดตั้งระบบสมาร์ทฟาร์มเพื่อให้มีการเปิด-ปิดน้ำอัตโนมัติได้ หรือแม้กระทั่งเกษตรกรที่ไม่ได้ใช้ ระบบน้ำเลยก็กวรจะเริ่มจากการกำนวณปริมาณน้ำที่ต้องใช้กับอุปกรณ์ที่จะซื้อมาติดตั้ง

 รู้จักพืชที่ปลูกคีพอไหม เช่น หากปลูกทุเรียนควรรู้ว่าทุเรียนแต่ละต้นมีความต้องการน้ำต่อวัน เท่าไหร่ เพื่อที่จะได้กำนวณการติดตั้งระบบน้ำ และกำนวณการกักเก็บน้ำ

## อุปกรณ์พื้นฐานในการทำสมาร์ทฟาร์ม

1. ระบบการให้น้ำ เช่น ปั๊มน้ำ สปริงเกอร์ ถังเก็บน้ำ ท่อน้ำ

 เทคโนโลยีสมาร์ทฟาร์ม หรือโปรแกรมที่เกษตรกรจะเลือกใช้ควบคุมระบบการให้น้ำ เช่น เทคโนโลยีการเกษตร พยอมแอปพลิเคชั่น รุ่นที่ 1.0

วาถั่วไฟฟ้า เพื่อเปิด-ปิดระบบน้ำ

4. เซนเซอร์เพื่อตรวจวัดค่าความชื้นของดิน

กรอบแนวคิดระบบสมาร์ทฟาร์ม

![](_page_55_Figure_1.jpeg)

**ตัวอย่าง** กรณีเราใช้ให้โปรแกรมพยอมแอปพลิเคชั่น สั่งให้เปิดน้ำ 30 นาทีแล้วปิด \* <u>หมายเหตุ</u> MQTT (Message Queue Telemetry Transport) คือโปรโตคอลในการส่งข้อมูลที่ พัฒนามาเพื่อใช้ในระบบ A- IoT ของโปรแกรมพยอมแอปพลิเคชั่น

## การติดตั้งโปรแกรมสมาร์ทฟาร์ม พยอมแอปพลิเคชั่น รุ่น 1.0

 การติดตั้งโปรแกรม พยอมแอปพลิเคชั่น หรือโปรแกรมสมาร์ทฟาร์มตัวอื่นๆ สามารถอ่าน คู่มือการใช้และติดตั้งตามไปด้วยหรือให้ทางเราช่วยติดตั้งหรือแนะนำอุปกรณ์ที่ต้องซื้อเพิ่มเติมได้ โดยการ แจ้งข้อมูลของพืชและการให้น้ำที่เราทราบเป็นอย่างดีแล้ว (ตามกำถาม 4 ข้อด้านบนและการแบ่ง Zoning)

 เมื่อติดตั้งโปรแกรมแล้ว เกษตรกรควรเรียนรู้การใช้งานอุปกรณ์ควบคุม (Control) เพื่อควบคุม การเปิดปิดของวาล์วไฟฟ้าของพยอมแอปพลิเคชั่น รุ่นที่ 1.0

 การเลือกซื้ออุปกรณ์สมาร์ทฟาร์ม เกษตรกรจะต้องคำนึงถึงคุณภาพของอุปกรณ์ด้วย อุปกรณ์ นั้นๆ จะต้องมีการรับประกันอุปกรณ์หรือมีหน่วยงานที่คอยดูแลด้วย

 อุปกรณ์ที่จะแนะนำในการทำสมาร์ทฟาร์ม คือ "ชนิดของวาล์วไฟฟ้า" เกษตรกรจะต้องรู้ว่า กวรมีวาล์วไฟฟ้ากี่ตัว ซึ่งจะสอดกล้องกับการแบ่ง Zoning ในการให้น้ำ เช่น มีการแบ่ง Zoning การให้น้ำ มะเบือเทส 400 ต้นเป็น 4 ส่วนเพราะอุปกรณ์สามารถให้น้ำได้กรั้งละ 100 ต้น ฉะนั้นจะต้องมีวาล์วไฟฟ้า 4 ตัว เช่น วาล์วไฟฟ้าขนาด 2 นิ้ว รากาประมาณ 2,500 บาท เป็นต้น

5. ในช่วงแรกของการทำสมาร์ทฟาร์ม เกษตรกรสามารถให้น้ำตามเดิมไปก่อน เพื่อเก็บข้อมูล ต่างๆ เช่น ค่าความชื้นดิน (สามารถวัดได้โดยใช้เซนเซอร์) เพื่อนำข้อมูลไปตั้งค่าในโปรแกรมสมาร์ทฟาร์ม เช่น ก่อนติดตั้งโปรแกรมสมาร์ทฟาร์ม จะทำการให้น้ำมะเขือเทศตามเดิมไปก่อนเป็นเวลา 30 นาทีเพื่อดู ความชื้นในดิน จากนั้นนำข้อมูลที่ได้ไปตั้งค่าในโปรแกรมสมาร์ทฟาร์ม เพื่อให้ระบบทำงานได้ง่ายขึ้น กล่าวคือ หากเมื่อไหร่ที่ระบบตรวจจับได้ว่าดินมีความชื้นน้อยกว่าข้อมูลที่ป้อนไป ระบบจะให้น้ำอัตโนมัติ ในทางกลับกันหากฝนตกแล้วดินชื้น ระบบจะตรวจจับได้ว่าไม่ต้องให้น้ำเพราะความชื้นเพียงพอต่อพืชแล้ว

![](_page_56_Picture_6.jpeg)

#### ระบบ MQTT

MQTT (Message Queue Telemetry Transport) คือโปรโตคอลในการส่งข้อมูลที่พัฒนามาเพื่อใช้ ในระบบ IOT มันทำงานแบบ Broker and Clients Network มันถูกออกแบบให้สามารถส่งข้อมูลแบบ Real-Time ในปริมาณข้อมูลที่น้อย ทำให้ใช้พลังงานด่ำมันถูกพัฒนามาจาก TCP/IP ที่มีการส่งข้อมูลแบบ One-To-One ทำให้สิ้นเปลืองทรัพยากรมากซึ่งไม่เหมาะกับระบบ IOT เนื่องจากในระบบ IOT มีการส่งข้อมูล ดลอดเวลา และ 1 อุปกรณ์อาจรับหรือส่งข้อมูลไปยังหลายอุปกรณ์ หรือการส่งข้อมูลแบบ One-To-All โดย อุปกรณ์ทุกตัวที่ทำการ Subscriber ไปยัง Topic ใดๆ บน Broker จะได้รับข้อมูลที่ Publisher ส่งให้ Topic นั้นๆบน Broker ทั้งหมด โดยมันถูกกิดค้นขึ้นมาในปี 1999 โดย Andy Stanford-Clark จาก IBM และ Arlen Nipper จาก Cirrus Link โดยมันถูกใช้เพื่อตรวจสอบท่อส่งน้ำมันในทะเลทรายโดยเป้าหมายคือ เป็น โปรโตคอลที่มีประสิทธิภาพสูง ส่งข้อมูลขนาดไม่มาก ใช้พลังงานด่ำ เนื่องจากมันต้องเชื่อมต่อผ่าน ดาวเทียมซึ่งมีรากาการส่งข้อมูลสูงมากในขณะนั้น

#### MQTT ประกอบไปด้วย

Broker (Server) คือตัวกลางในการรับข้อมูลจาก Publisher และส่งข้อมูลให้กับ Subscriber Clients (Subscriber / Publisher)

> Publisher คือตัวส่งข้อมูลให้กับ Topic ที่อยู่ใน Broker เรียกว่าการ Publish Subscriber คือตัวรับข้อมูลจาก Topic ที่อยู่ใน Broker เรียกว่าการ Subscribe Topic คือหัวเรื่องที่เราต้องการรับส่งข้อมูล ระหว่าง Publisher กับ Subscriber

#### หลักการทำงานของ MQTT

หลักการทำงานของ MQTT คือการการรับส่งข้อมูลระหว่าง Server (Broker) และ Clients (Publisher/Subscriber) โดยการประกาศหัวข้อการรับส่งข้อมูลเรียกว่า Topic ไว้ใน Broker จากนั้น Publisher จะส่งข้อมูลไปยัง Topic นั้นๆ และ Subscriber ก็จะได้รับข้อมูลทั้งหมดใน Topic นั้นๆ เช่นกัน

หากเปรียบ MQTT เป็น Facebook

Broker = Facebook Server Topic = โพส Publisher = คนคอมเม้น Subscriber = คนกด Like MQTT นั้นได้กลายเป็นหัวใจในการรับส่งข้อมูลของ IOT แทน TCP/IP, HTTP เนื่องด้วยการ สื่อสารของ HTTP นั้นเป็นแบบ Request and response มีข้อจำกัดในการรับส่งข้อมูล โดยฝั่ง Client ต้องทำ การ request ไปยัง server ทุกครั้งที่ต้องการข้อมูล โดยในระบบ IoT บางกรณีเราต้องการรับข้อมูลตลอดเวลา แบบ Real-Time จึงทำให้เกิดข้อจำกัดในการรับข้อมูล และนอกจาก HTTP และ TCP/IP ยังเป็นการรับส่ง ข้อมูลแบบ One-To-One มันเป็นการยากที่จะส่งข้อมูลทั้งหมดไปยังทุกอุปกรณ์ มันกินทรัพยากร และ พลังงานอย่างมากซึ่งใน IOT นั้นเป็นเรื่องปรกติที่จะส่งข้อมูลแบบ One-To-All

มาถึงตอนนี้เราได้ทราบถึงการทำงานของ MQTT กันแล้วจะเห็นได้ว่ามันถูกพัฒนาเพื่อ IOT อย่างไม่มีข้อสงสัย มันสามารถพัฒนาแอปพลิเคชั่นเพื่อเข้าถึงการทำงานได้ง่าย ประหยัดพลังงาน รับส่ง ข้อมูลได้แบบ Real-Time และหลากหลายอุปกรณ์พร้อมๆ กัน (อ้างอิงจาก: https://en.wikipedia.org/ และ https://iiot.riverplus.com/)

![](_page_58_Picture_2.jpeg)

ESP32 Wi-Fi Module คือ Web-Based Ethernet I/O ที่มี Web-Server ติดตั้งมาในตัว สามารถตั้งก่า โมดูล ควบคุม, ตรวจสอบสถานะของ I/O โดยใช้ Web Browser ได้ รองรับโปรโตคอล MQTT ช่วย ให้สามารถเชื่อมต่อกับระบบ IoT(Internet Of think) ได้สะดวก ผู้ใช้สามารถตรวจสอบหรือ ควบคุมอุปกรณ์ได้อย่างสะดวกและมี ประสิทธิภาพด้วย MQTT Client บน PC, Notebook หรือ อุปกรณ์มือถือได้อย่างง่ายดาย

โปรแกรมพยอมแอปพลิเคชั่นใช้ ESP32 Wi-Fi (ในกล่องควบคุมระบบสมาร์ทฟาร์ม) เป็นหัวใจ หลักในการรับ - ส่งข้อมูลที่พัฒนาในระบบ A- IoT ของโปรโตคอล MQTT เชื่อมต่อกับระบบ IoT(Internet Of think) เพื่อให้เป็นระบบสมาร์ทฟาร์มที่สมบูรณ์แบบมากขึ้น สามารถรองรับคำสั่งการ เปิด-ปิด อุปกรณ์ ควบคุมได้มาก ไม่จำกัดจำนวน สนองตอบความต้องการของระบบสมาร์ทฟาร์มที่เราออกแบบมากที่สุด

#### บรรณานุกรม

กรมการแพทย์แผนไทยและการแพทย์ทางเลือก กระทรวงสาธารณสุข. https://tpd.dtam.moph.go.th /index.php/news-ak/technical-manual-ak/688-2019/. กรมป่าไม้. https://www.forest.go.th/. สืบค้นเมื่อ 1 มีนาคม 2556. กลุ่มงานพฤกษศาสตร์ป่าไม้. กรมอุทยานแห่งชาติ สัตว์ป่าและพันธุพืช. https://www.dnp.go.th /botany /index.html/. และ https://www.dnp.go.th/botany/detail.html?menu=herbariumThai. กูรูตัวจริงคุณตุ้น "นักวิจัยเกษตรอัจฉริยะ". https://kasetgo.com/t/topic/528235 สืบค้นเมื่อ 1 มีนาคม 2556 โครงการอนุรักษ์พันธุกรรมพืชอันเนื่องมาจากพระราชดำริ. สมเด็จพระเทพรัตนราชสุดาฯ สยามบรมราช กุมารี. http://www.rspg.or.th/. ฐานข้อมูลพฤกษศาสตร์พรรฉไม้. https://hmong.in.th/wiki/Botany. ทำความรู้จักกับ. MQTT Protocol สำหรับระบบ IoT ที่จำเป็นต้องรู้. https://medium.com/@iot24hours/.

Life Smart Thailand. https://www.lifesmartthailand.com.